1.気象データの処理

平成28年度熊本大学教育学部 卒業論文 中原

ここでは気温や降水量などの気象データのダウンロードからデータ処理の方法までの手順をひとつひとつ説明していく。Fig.1 は気象データの処理の手順である。

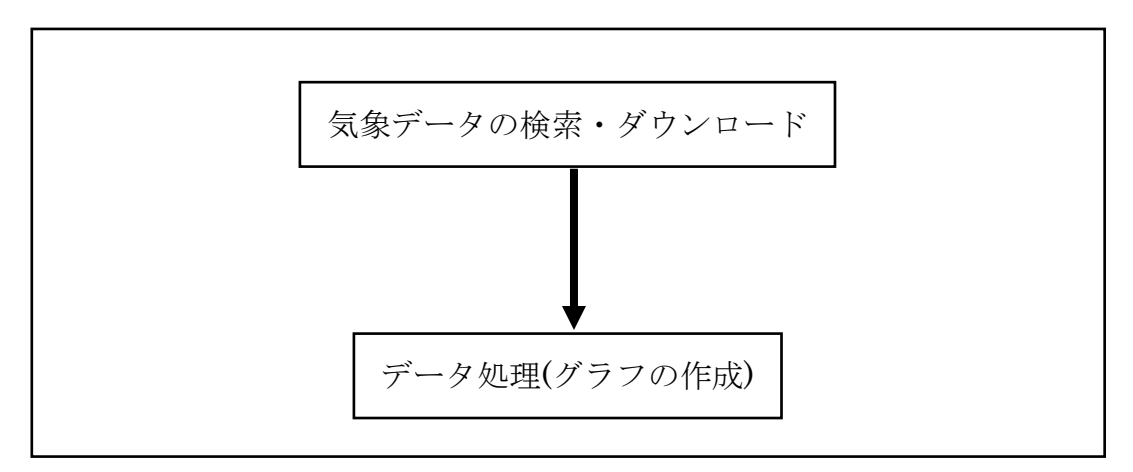

Fig.1 気象データの処理の手順

以下に気象データの処理を行うにあたって、閲覧したホームページと使用したソフトウ ェアを示す。

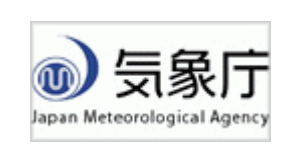

「気象庁ホームページ」

## (http://www.jma.go.jp/jma/index.html)

気象庁では、気象・海洋や地震・火山に関する様々な情報を保有・提供しており、このホームページから気象デー タのダウンロードや閲覧が可能である。

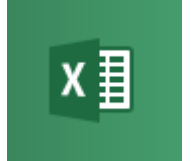

## 「表計算ソフト Excel 2013」

ダウンロードしたデータの貼り付けや、データ処理とし て表やグラフの作成を Excel にて行う。バージョンは 2013 のものを使用した。

1.1 気象データのダウンロード

- ◎「熊本市(熊本地方気象台)の年ごとの気温」の気象データダウンロードを例として説明していく。
- 気象庁ホームページ <u>http://www.jma.go.jp/jma/index.html</u>を開く。

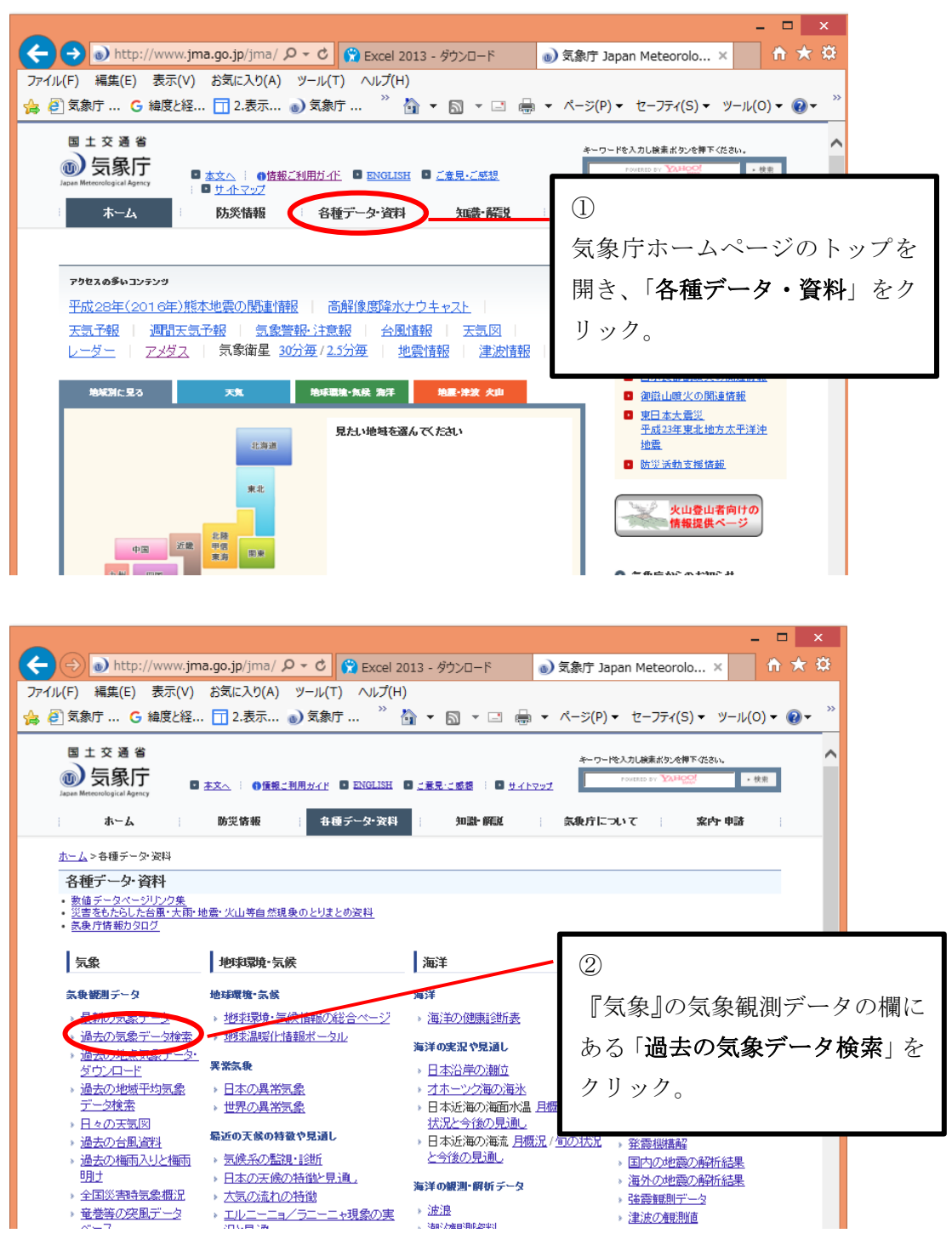

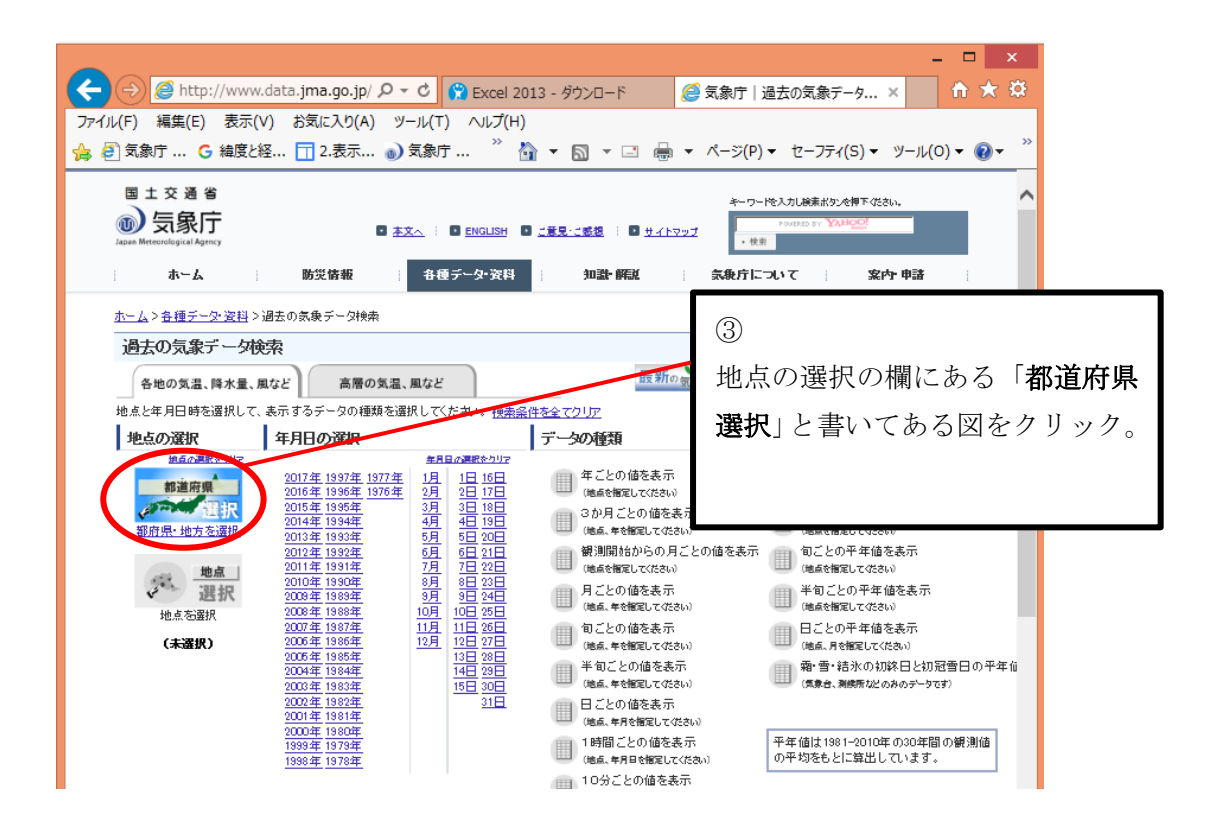

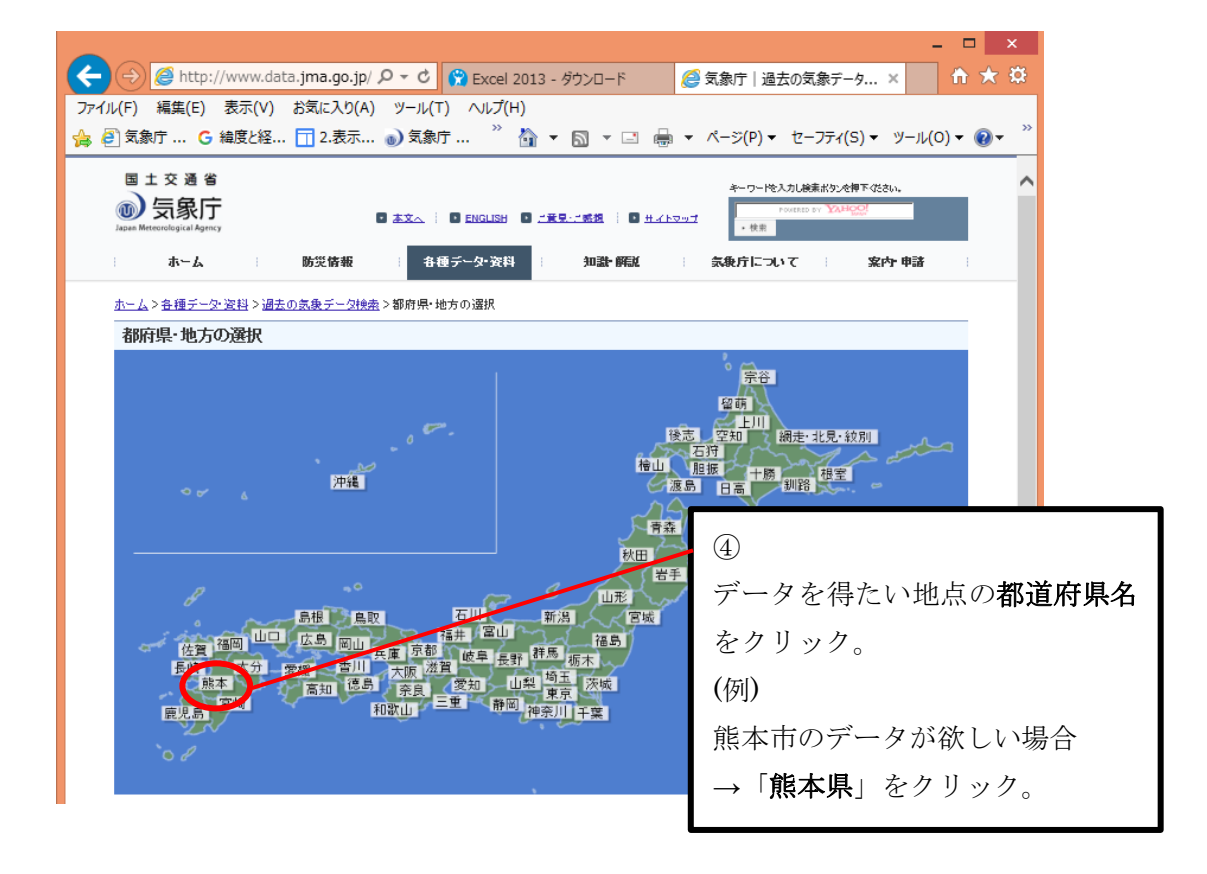

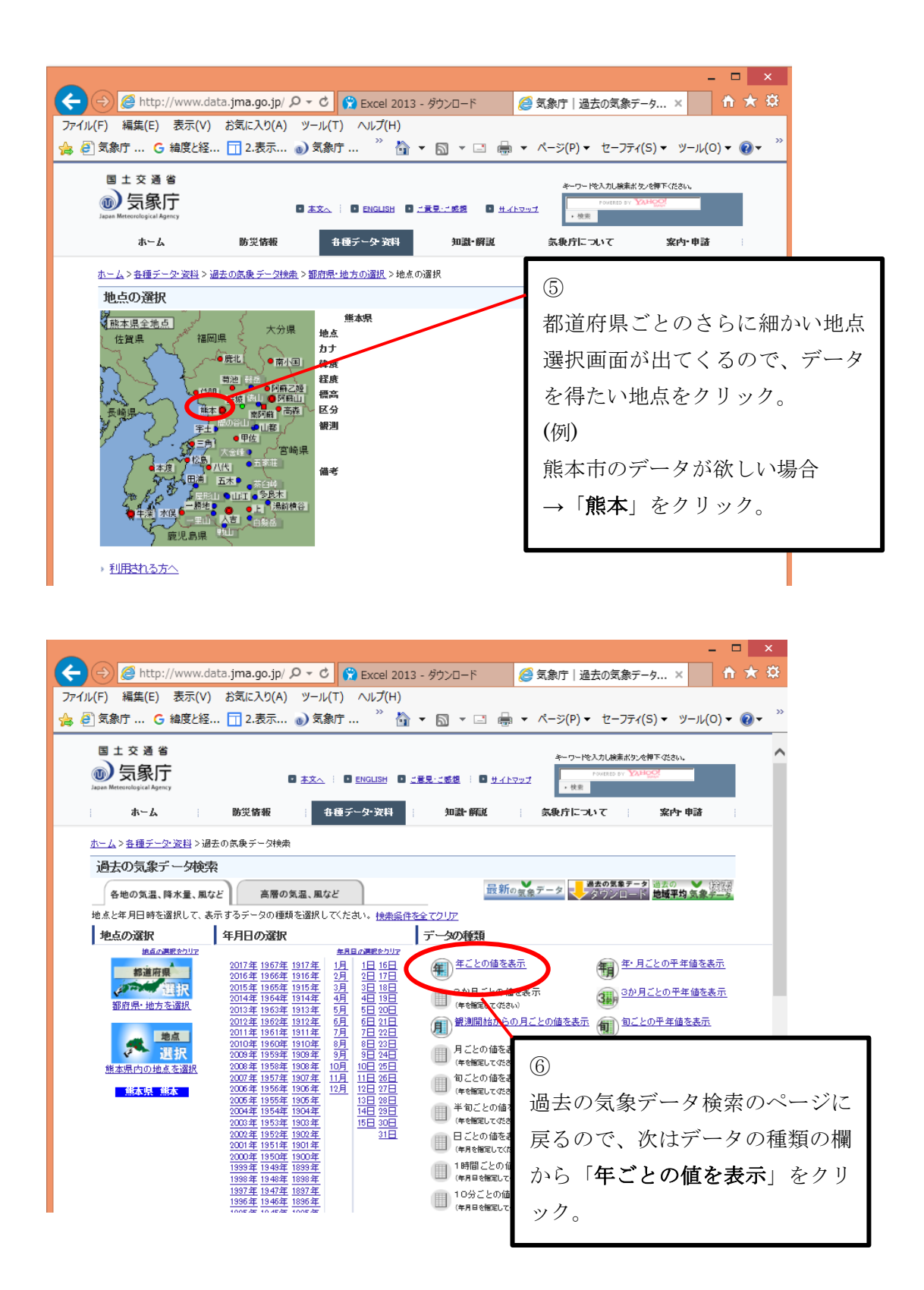

|                     |               |             |               |             |            |                      |         |                |       |              |                                         |                      | _ 🗆 🗙                                                      |
|---------------------|---------------|-------------|---------------|-------------|------------|----------------------|---------|----------------|-------|--------------|-----------------------------------------|----------------------|------------------------------------------------------------|
| ( <del>C</del>      | $\Rightarrow$ | <i>e</i> ht | tp://w        | ww.dat      | ta.jm      | na.go.jp             | o/ ,Q · | - ¢            | (2) 気 | 象庁           | 過去0                                     | D気象データ ×             | <u>↑</u> ★ ☆                                               |
| ファイル                | (F)           | 編集(E        | ) 表           | 示(V)        | お気         | に入り()                | (A)     | /-,µ(*         | r) 🔨  | ルプ(H         | )                                       |                      |                                                            |
| 👍 🧧                 | 、う気象          | 、<br>庁…     | ·<br>G 緯      | 、・<br>度と経   | . 🗖        | 、<br>2.表示            | a       | 、<br>象灵        | ŕ     | »            | 🏠 👻                                     | <b>⊼</b> - ⊡ ≜       | ▼ ページ(P)▼ セーフティ(S)▼ ツール(O)▼ @▼ <sup>≫</sup>                |
|                     | ]             | -           | -             |             |            |                      |         |                | -     |              |                                         | <u> </u>             |                                                            |
|                     | Ξ±            | 交通          | 省             |             |            |                      |         |                |       |              |                                         |                      | キーワードを入力し検索ボタンを押下ください。                                     |
|                     | 0)            | 気象          | 厅             |             |            |                      |         | ×.             | ENG   | LISH         |                                         | enter i 🖬 Hare       | POWERED BY XAHOO!                                          |
|                     | Autors mere   | enologican  | Ngtin y       |             |            |                      |         |                |       |              |                                         |                      | · 10.75                                                    |
|                     |               | *-1         | 4             |             | 防:         | 災情報                  |         | 各              | 便データ  | ・資料          |                                         | 知識•解說                | 気象庁について 案内・申諸                                              |
| <u>ホーム</u>          | > <u>各種:</u>  | データ・ジ       | <u>8科</u> > 遅 | 去の気象        | データ        | <u>.<br/>注検索</u> > 4 | ≢ごとの    | 値              |       |              |                                         |                      |                                                            |
| 年ご                  | ሪወ            | 直           |               |             |            |                      |         |                |       |              |                                         |                      |                                                            |
|                     | 一覧表           |             |               | 57)         |            |                      |         |                |       |              |                                         |                      | 見出しの固定)メ                                                   |
|                     | な要素           |             | 詳細            | (気圧・降       | 水量)        | () iii               | 钼(気温    | ·蒸気            | E·湿度) | D            | 詳細                                      | e (A) 👔              | 細(日照・雪・その他)                                                |
|                     |               |             |               |             |            |                      |         |                |       | <            |                                         |                      |                                                            |
| 熊本:                 | 年ことの          | )値 詳        | ⊞(氛温          | ・蒸気圧・       | 湿度)        | )                    |         |                |       |              | 5                                       | E U C C L            |                                                            |
|                     |               |             | ł             | 最高気温        | 1          |                      |         | :              | 最低気温  | 8            | ~~~~~~~~~~~~~~~~~~~~~~~~~~~~~~~~~~~~~~~ | NULL(0)<br> 各階級の日数(平 | 2均) 各階級の日数(最低) 各階級の日数(最高)                                  |
| <b></b>             | 平均            | 年           | 最             | 高           | đ          | 鼠                    | 年       | fi<br>dire     | 低     | 最            | 高                                       |                      | °C < 0°C ≧25°C < 0°C ≧25°C ≧30°C ≧8                        |
| 1890                |               | 平均          | 10            | Н           | 10         | Н                    | 平均      | 10             | H     | 1追           | В                                       |                      |                                                            |
| 1891                | 15.6          | 21.7        | 35.6          | 8/2         | 1.1        | 1/15                 | 9.7     | -6.9           | 1/25  | 25.2         | 7/11                                    | 5                    | $(\overline{7})$                                           |
| 1892                | 15.4          | 21.3        | 35.8          | 9/5<br>7/26 | 2.9        | 2/16                 | 9.7     | -8.5<br>-7.5   | 1/22  | 25.7<br>25.3 | 7/30                                    | 5                    | $\sim$                                                     |
| 1894                | 16.5          | 22.8        | 36.9          | 8/9         | 4.9        | 1/31                 | 10.5    | -6.5           | 2/3   | 25.5         | 8/28                                    | 1                    | 年ごとの値の一覧が表示される。                                            |
| 1895<br>1895        | 15.8          | 21.6        | 35.2          | 8/31        | 1.4        | 2/21                 | 10.1    | -8.0<br>-8.5   | 1/22  | 25.3<br>25.5 | 8/1                                     | 7                    |                                                            |
| 1897                | 15.8          | 21.3        | 36.8          | 8/9*        | 1.1        | 1/19                 | 10.2    | -6.5           | 2/7   | 24.9         | 7/16                                    | 4                    | 「詳細(気温・蒸気圧・湿度)」をク                                          |
| 1898                | 16.5          | 22.2        | 35.0          | 8/20        | 6.1        | 3/4                  | 11.2    | -5.4           | 2/13  | 25.1         | 8/19                                    | 0                    |                                                            |
| 1900                | 15.4          | 21.3        | 36.3          | 8/18        | 3.3<br>1.0 | 2/6                  | 9.8     | -7.8           | 1/17  | 24.0<br>25.0 | 7/20                                    | 3                    | リックすると、 <u>年平均気温</u> (日平                                   |
| <u>1901</u>         | 15.1          | 21.1        | 35.8          | 8/8         | 2.0        | 2/2                  | 9.5     | -6.9           | 3/4   | 24.7         | 7/27                                    | 4                    | わ,口具古,口具低)の口具低层泪                                           |
| <u>1902</u><br>1903 | 15.5<br>15.4  | 20.7        | 34.2<br>35.1  | 7/27        | 2.2<br>4.0 | 2/14                 | 10.1    | -7.4<br>-5.5   | 2/12  | 24.9<br>25.4 | 9/4<br>8/6                              | 4                    | 吗•口取同•口取似/~口取似风值                                           |
| 1904                | 15.3          | 21.2        | 35.1          | 8/15        | 1.4        | 1/25                 | 9.5     | -9.2           | 1/26  | 24.3         | 7/31                                    | 7                    | が 0℃未満の日の年間日粉(へまり                                          |
| <u>1905</u><br>1905 | 15.7          | 20.8        | 34.9          | 7/14        | 2.7        | 2/9                  | 10.7    | -5.6<br>-7.1   | 2/15  | 24.7<br>25.7 | 8/2                                     | 0                    | が 00水間の日の平間日数( )より                                         |
| 1907                | 15.2          | 20.9        | 34.3          | 7/31        | 2.9        | 12/22                | 9.7     | -7.6           | 1/12  | 25.4         | 7/17                                    | 1                    | 冬日の年間日数)などが表示され                                            |
|                     |               |             |               |             |            |                      |         |                |       |              |                                         |                      |                                                            |
|                     |               |             |               |             |            |                      |         |                |       |              |                                         |                      | る。                                                         |
|                     |               |             |               |             |            |                      |         |                |       |              |                                         |                      | -                                                          |
|                     |               |             |               |             |            |                      |         |                |       |              |                                         |                      |                                                            |
|                     |               |             |               |             |            |                      |         |                |       |              |                                         |                      | - 🗆 ×                                                      |
| (←)                 | $\Rightarrow$ | 🩋 hti       | tp://w        | ww.dat      | a.jm       | a.go.jp              | · ۹ /۱  | c C            | 🥭 気   | 象庁           | 過去の                                     | )気象データ ×             |                                                            |
| ファイル                | (F)           | 編集(E        | ) 表           | 示(V)        | お気         | に入り(/                | 4) ツ    | - <i>J</i> L(T | ) ^/  | レプ(H)        | )                                       |                      |                                                            |
| ☆ ē                 | (象灵)          | Ŧ           | G 緯           | 宴と経         |            | 2.表示                 | 🔊       | 気象             | Ŧ     | »            | •                                       | S - 🗆 🖶              | <ul> <li>ページ(P) &lt; セーフティ(S) &lt; ツール(O) &lt; </li> </ul> |
|                     | 围 +           | - 衣 潮       | 省             |             |            |                      |         |                |       |              |                                         |                      |                                                            |
|                     | <u></u>       | 三角          | Ē             |             |            |                      |         |                |       |              |                                         |                      | キーワードを入力し検索ボタンを得下ください。                                     |

ホーム 防災情報 各種データ・資料 知識・解説 気象庁について 案内・申請 <u>ホーム</u> > <u>各種データ・資料</u> > <u>過去の気象データ検索</u> > 年ごとの値 年ごとの値 見出しの固定メ 一覧表 グラフ まな要素 詳細(気圧・降水量) (詳細(気温・蒸気圧・湿度) 詳細(風) 詳細(日照・雪・その他) 熊本 年ごとの値 詳細(気温・蒸気圧・湿度) (温(C) 各階級 は気温 最高 = 我在591 答/游泳2= 我很高的 = 法/游泳2= 我(#350 = 我(#350 = 年)) 19250 【106 】 19250 【106 】 19250 】 19260 】 1926 <0°C 10000000
 10000000
 10000000
 1000000
 100000
 10000
 10000
 10000
 10000
 10000
 10000
 10000
 10000
 10000
 10000
 10000
 10000
 10000
 10000
 10000
 10000
 10000
 10000
 10000
 10000
 10000
 10000
 10000
 10000
 10000
 10000
 10000
 10000
 10000
 10000
 10000
 10000
 10000
 10000
 10000
 10000
 10000
 10000
 10000
 10000
 10000
 10000
 10000
 10000
 10000
 10000
 10000
 10000
 10000
 10000
 10000
 10000
 10000
 10000
 10000
 10000
 10000
 10000
 10000
 10000
 10000
 10000
 10000
 10000
 10000
 10000
 10000
 10000
 10000
 10000
 10000
 10000
 10000
 10000
 10000
 10000
 10000
 10000
 10000
 10000
 10000
 10000
 10000
 10000
 10000
 10000
 10000
 10000
 10000
 10000
 10000
 10000
 10000
 10000
 10000
 10000
 10000
 10000
 10000
 10000
 10000
 10000
 10000
 10000
 10000
 10000
 10000
 10000
 10000
 10000
 10000
 10000
 10000
 10000
 10000
 10000
 10000
 10000
 10000
 10000
 10000
 10000
 10000
 10000
 10000
 10000
 10000
 10000
 10000
 10000
 10000
 10000
 10000
 10000
 10000
 10000
 10000
 10000
 10000
 10000
 10000
 10000
 10000
 10000
 10000
 10000
 10000
 10000
 10000
 10000
 10000
 10000
 10000
 10000
 10000
 10000
 10000
 10000
 10000
 10000
 10000
 10000
 10000
 10000
 10000
 10000
 10000
 10000
 10000
 10000
 10000
 10000
 10000
 10000
 10000
 10000
 10000
 10000
 10000
 10000
 10000
 10000
 10000
 10000
 10000
 10000
 10000
 10000
 10000
 10000
 10000
 100000
 10000
 10000
 10000
 10000
 10000
 10000 
 U.Z.1
 G.Z.1
 G.Z.1

 U.Z.2
 G.Z.1
 G.Z.2

 U.Z.2
 G.Z.2
 G.Z.1

 U.Z.2
 G.Z.2
 G.Z.1

 U.Z.2
 G.Z.2
 G.Z.1

 U.Z.2
 G.Z.2
 G.Z.1

 U.Z.2
 G.Z.2
 G.Z.1

 U.Z.2
 G.Z.1
 G.Z.2

 U.Z.2
 G.Z.1
 G.Z.2

 U.Z.2
 G.Z.1
 G.Z.2

 U.Z.2
 G.Z.1
 G.Z.2

 U.Z.2
 G.Z.1
 G.Z.2

 U.Z.2
 G.Z.2
 G.Z.2

 U.Z.2
 G.Z.3
 G.Z.2

 U.Z.2
 G.Z.3
 G.Z.2

 U.Z.2
 G.Z.3
 G.Z.2

 U.Z.2
 G.Z.3
 G.Z.2

 U.Z.3
 G.Z.3
 G.Z.3

 U.Z.3
 G.Z.3
 G.Z.3

 U.Z.3
 G.Z.3
 G.Z.3

 U.Z.3
 G.Z.3
 G.Z.3

 U.Z.3
 G.Z.3
 G.Z.3

 U.Z.3
 G.Z.3
 G.Z.3

 <td 8 表示された年ごとの値をコピー 印刷プレビュー(N)... し、エクセルに貼りつけると気象 データのダウンロード完了であ る。 💿 電子メール (Windows Live Hotmail) • すべてのアクセラレータ V Send to OneNote

1.2 気象データの処理

◎熊本市の、年平均気温(日平均、日最高、日最低気温)の経年変化のグラフ(以下に示す)の 作成を例として進めていく。

![](_page_5_Figure_2.jpeg)

気象データを Excel に貼りつけた状態からスタートする。 ~基本のグラフ作成~

| x∎   | 5-        | 0 - <u>1</u> -             | ÷            |             |           | 手順書用エ          | ウセル - 日 | Excel      | r d                            | 70                    | ?                      | <b>T</b>                            | □ × |
|------|-----------|----------------------------|--------------|-------------|-----------|----------------|---------|------------|--------------------------------|-----------------------|------------------------|-------------------------------------|-----|
| 771  | イル ホーム    | 挿入                         | ページ レイア      | ウト 数式       | データ       | 校閲 君           | 表示      |            |                                |                       |                        | 中原有理                                | - 0 |
| 1000 |           | IS Pゴシック<br>8 I <u>U</u> → |              | 11 ▼ A A    |           | = ≫.<br>= € += |         | 標準 ▼<br>   | ■2条件付き書<br>■2テーブルとし<br>■2レのスタイ | 式 ▼<br>て書式設定 ▼<br>ル ▼ | 翻挿入 ▼<br>診削除 ▼<br>前書式▼ | ∑ • <sup>A</sup> Z▼•<br>↓ • # •<br> |     |
|      |           |                            | ********     | はい] をクリックする | 5と、Office | アプリケーションの      | 右上隅に    | スマイル ボタンが注 | 自加されます。以                       |                       |                        | - +#1.9E                            |     |
| U    | OFFICE Øå | 「質似者にく」                    | 協力くたさい 間     | ≩ 90 日間は、ス  | マイル ボタン   | をクリックしてご意      | 見をお送り   | いただけます。    |                                | (まし)                  | LILIZ                  | 詳細を表示                               | ×   |
| A1   | Ŧ         | : 🗙                        | $\sqrt{f_x}$ | 年           |           |                |         |            |                                |                       |                        |                                     | ~   |
|      | Α         | в                          | С            | D           | Е         | F              | G       | н          | I                              | J                     | к                      | L                                   |     |
| 1    | 年         | 気温(℃)                      |              |             |           |                |         |            |                                |                       |                        |                                     |     |
| 2    |           | 平均                         | 最高気温         | 最低気温        |           |                |         |            |                                |                       |                        |                                     |     |
| 3    |           |                            | 年            | 年           |           |                |         | (1         | )                              |                       |                        |                                     |     |
| 4    |           |                            | 平均           | 平均          |           |                |         | U          |                                |                       |                        |                                     |     |
| 5    |           |                            |              |             |           |                |         |            |                                |                       |                        |                                     |     |
| 6    | 1891      | 15.6                       | 21.7         | 9.7         |           |                |         | V          | 、要なテ                           | ータレ                   | 以外は                    | 消して                                 | おく  |
| 7    | 1892      | 15.4                       | 21.3         | 9.7         |           |                |         |            |                                |                       |                        |                                     |     |
| 8    | 1893      | 15.1                       | 21.1         | 9.5         |           |                |         |            |                                |                       |                        |                                     |     |
| 9    | 1894      | 16.5                       | 22.8         | 10.5        |           |                |         |            |                                |                       |                        |                                     |     |
| 10   | 1895      | 15.8                       | 21.6         | 10.1        |           |                |         |            |                                |                       |                        |                                     |     |
| 11   | 1896      | 15.7                       | 21.3         | 10.1        |           |                |         |            |                                |                       |                        |                                     |     |
| 12   | 1897      | 15.8                       | 21.3         | 10.2        |           |                |         |            |                                |                       |                        |                                     |     |
| 13   | 1898      | 16.5                       | 22.2         | 11.2        |           |                |         | -          |                                |                       |                        |                                     |     |
| 14   | 1899      | 15.5                       | 21.3         | 9.8         |           |                |         |            |                                |                       |                        |                                     |     |
| 15   | 1900      | 15.4                       | 21.2         | 9.8         |           |                |         |            |                                |                       |                        |                                     |     |
| 16   | 1901      | 15.1                       | 21.1         | 9.5         |           |                |         |            |                                |                       |                        |                                     |     |
| 17   | 1902      | 15.5                       | 20.7         | 10.1        |           |                |         |            |                                |                       |                        |                                     |     |
| 18   | 1903      | 15.4                       | 20.6         | 10.3        |           |                |         |            |                                |                       |                        |                                     |     |
| 19   | 1904      | 15.3                       | 21.2         | 9.5         |           |                |         |            |                                |                       |                        |                                     |     |
| 20   | 1905      | 15.7                       | 20.8         | 10.7        |           |                |         |            |                                |                       |                        |                                     |     |
| 21   | 1906      | 15.3                       | 20.4         | 10          |           |                |         |            |                                |                       |                        |                                     |     |
| 22   | 1907      | 15.2                       | 20.9         | 9.7         |           |                |         |            |                                |                       |                        |                                     |     |
| 23   | 1908      | 15.3                       | 21.1         | 9.7         |           |                |         |            |                                |                       |                        |                                     |     |
| 24   | 1909      | 15.2                       | 20.6         | 10          |           |                |         |            |                                |                       |                        |                                     |     |

| <b>x</b> ∎<br>771 | <mark>וו ה−</mark>                                 | ぐ・⊠<br>- ▼☑<br>- 「挿入」                                | ∓<br>~∵1/J                            | <u> ウト 数式</u>                                        | データ                                  | 手順書<br>校閲                 | 曽用エクセ<br>表示                             | Ul - Excel                                                                 | ? 团 - □ ×             |
|-------------------|----------------------------------------------------|------------------------------------------------------|---------------------------------------|------------------------------------------------------|--------------------------------------|---------------------------|-----------------------------------------|----------------------------------------------------------------------------|-----------------------|
| ビボッ<br>デーブ        | ト おすす&<br>パト おすす&<br>ブル ピボットテー<br>テーブル<br>OFFICE の | <ul> <li>テーブル</li> <li>ブル</li> <li>品質改善にご</li> </ul> | □○○○○○○○○○○○○○○○○○○○○○○○○○○○○○○○○○○○○ | ストア<br>個人用アプリ マ<br>アドイン<br>はい]をクリックする<br>条 90 日間は、スマ | a<br>おすす<br>グラフ<br>と、Office<br>イルボタン | ×<br>め<br>アプリケーi<br>をクリック | → <del>人</del><br>小 → îìi<br>立 →<br>散布図 | ビボッドグラフ     ビボッドグラフ     ビボッドグラフ     ビア 勝敗     アライン     でれます。J              | ②<br>メニューバーの「挿入」から、散布 |
| グラ                | <del>,</del><br>773 ▼                              | : X                                                  | √ fx                                  |                                                      |                                      |                           | • • •                                   |                                                                            | 図を選びクリック。             |
|                   | А                                                  | В                                                    | С                                     | D                                                    | Е                                    | F                         | 200                                     | 散布図                                                                        |                       |
| 1<br>2<br>3       | 年                                                  | 気温(℃)<br>平均                                          | 最高気温<br>年<br>平均                       | 最低気温<br>年<br>平均                                      |                                      |                           | バブル                                     | この種類のグラフの使用目的:<br>・少なくとも 2 つのセットの値または<br>2 組のデータを比較します。<br>・値のセットの関係を示します。 |                       |
| 5                 |                                                    |                                                      | 7-13                                  | 17-13                                                |                                      | -                         | <u>ँ</u>                                | 使用ケース:                                                                     |                       |
| 6                 | 1891                                               | 15.6                                                 | 21.7                                  |                                                      |                                      | 1                         | 11 FO                                   | <ul> <li>データがばらついている場合に使います。</li> </ul>                                    |                       |
| /                 | 1892                                               | 15.4                                                 | 21.3                                  |                                                      |                                      | -                         | -                                       | 0.9.0                                                                      |                       |
| 9                 | 1894                                               | 165                                                  | 22.8                                  |                                                      |                                      |                           |                                         |                                                                            |                       |
| 10                | 1895                                               | 15.8                                                 | 21.6                                  | i                                                    |                                      |                           |                                         |                                                                            |                       |
| 11                | 1896                                               | 15.7                                                 | 21.3                                  | 1                                                    |                                      |                           |                                         |                                                                            |                       |
| 12                | 1897                                               | 15.8                                                 | 21.3                                  |                                                      |                                      |                           |                                         |                                                                            |                       |
| 13                | 1898                                               | 16.5                                                 | 22.2                                  |                                                      |                                      |                           |                                         |                                                                            | ¢                     |
| 14                | 1899                                               | 15.5                                                 | 21.3                                  |                                                      |                                      |                           |                                         |                                                                            |                       |
| 15                | 1900                                               | 15.4                                                 | 21.2                                  |                                                      |                                      |                           |                                         |                                                                            |                       |
| 16                | 1901                                               | 15.1                                                 | 21.1                                  |                                                      |                                      |                           |                                         |                                                                            |                       |
| 17                | 1902                                               | 15.5                                                 | 20.7                                  |                                                      |                                      |                           |                                         |                                                                            |                       |
| 18                | 1903                                               | 15.4                                                 | 20.6                                  | i                                                    |                                      |                           |                                         |                                                                            |                       |
| 19                | 1904                                               | 15.3                                                 | 21.2                                  |                                                      |                                      |                           |                                         |                                                                            |                       |
| 20                | 1905                                               | 15.7                                                 | 20.8                                  |                                                      |                                      |                           |                                         |                                                                            |                       |
| 21                | 1906                                               | 15.3                                                 | 20.4                                  |                                                      |                                      |                           |                                         |                                                                            |                       |
| 22                | 1907                                               | 15.2                                                 | 20.9                                  | 9.7                                                  |                                      |                           |                                         |                                                                            |                       |
| 23                | 1908                                               | 15.3                                                 | 21.1                                  | 9./                                                  |                                      |                           |                                         |                                                                            |                       |

| アイル       本ム       祥入       ページレイアウト       東式       デーク       校園       東式       デリク       書式       中原用理・○         ビボット       藤子       第750       デ・ガ・       ボ・       ボ       ボ       ボ                                                                                                    | XI           | 5-              | <u>- 12</u> - | ÷         | 手順書用                     | エクセル - Exe              | cel                               |                         | グラフ                                                                                                    | ツール           | 67                               | $\sim$ $\sim$      | ? 🖅 –                                                             | o x   |         |          |
|----------------------------------------------------------------------------------------------------|--------------|-----------------|---------------|-----------|--------------------------|-------------------------|-----------------------------------|-------------------------|----------------------------------------------------------------------------------------------------|---------------|----------------------------------|--------------------|-------------------------------------------------------------------|-------|---------|----------|
| Image: Signed state of the sector of the sector of th | ファイル         | ホーム             | 挿入            | ページ レイア   | ウト 数式                    | データ                     | 校閲                                | 表示                      | デザイン                                                                                                    | 書式            |                                  |                    | 中原有理                                                              | - 0   |         |          |
| デーブル     アドクッ     グラフ     6: 20(-50/2)     フルク-     リンク     ▲       0 OFFICE の温暖放風にご協力などと     16:00     16:00     16:00     16:00     16:00     16:00     16:00     16:00     16:00     16:00     16:00     16:00     16:00     16:00     16:00     16:00     16:00     16:00     16:00     16:00     16:00     16:00     16:00     16:00     16:00     16:00     16:00     16:00     16:00     16:00     16:00     16:00     16:00     16:00     16:00     16:00     16:00     16:00     16:00     16:00     16:00     16:00     16:00     16:00     16:00     16:00     16:00     16:00     16:00     16:00     16:00     16:00     16:00     16:00     16:00     16:00     16:00     16:00     16:00     16:00     16:00     16:00     16:00     16:00     16:00     16:00     16:00     16:00     16:00     16:00     16:00     16:00     16:00     16:00     16:00     16:00     16:00     16:00     16:00     16:00     16:00     16:00     16:00     16:00     16:00     16:00     16:00     16:00     16:00     16:00     16:00     16:00     16:00     16:00     16:00     16:00     16:00     16:00                                                                                                    | ピボット<br>テーブル | おすすめ<br>ピボットテーご | デーブル<br>ブル    |           | 、トア<br>回人用アプリ →          | <ul> <li></li></ul>     | • 📑 • •<br>• 🖄 • 🖄 •<br>• 🖄 • 🔄 • | /☆・<br>1<br>1<br>1<br>1 | ▲<br>ビボットグラフ<br>×                                                                                                    |               | च्चि रज्ञित्र<br>व्यक्तिविद्यालय | -<br>1> 1.411-11>5 | 4         Ω           7 7+スト         記号と           *         特殊文字 |       |         |          |
| ● OFFICE の最微微線にと協力Kた30 指い 2019年32、Office アナリーションの法上線にスマイル 林ウン防急加されます。以                                                                                                    |              | テーブル            |               |           | アドイン                     |                         | グラフ                               | 7                       | 5                                                                                                    | スパークライ        | ン フィルター                          | リンク                |                                                                   | ~     |         |          |
| グラフ3       ド       人       人         A       B       C       D       人       H       I         1       年       第3(10)       第63(2)       第65(2)       H       I       I         2       平均       第63(2)       第65(2)       H       I       I                                                                                                    | 0            | DFFICE の計       | 品質改善にご        | 為力ください [[ | はい] をクリックす<br>≩ 90 日間は、ス | ると、Office ア<br>マイル ボタンを | プリケーションの<br>クリックしてご意              | D右上隅(<br>見をお送           | こスマイル ボ<br>りいただけま                                                                                                    | タンが追加され<br>す。 | はす。以                             | はい いいえ             | 詳細を表示                                                             | ×     |         |          |
| A       B       C       D       A       B       C       D         1       1       4       気温(*C)       (************************************                                                                                                    | グラフ          | 3 -             | $: \times$    | √ fx      |                          |                         |                                   |                         |                                                                                                    |               |                                  |                    |                                                                   | ¥     |         |          |
| 1       年       気温でい       建り310       沖線       3       3       3       3       3       3       3       7       7       865,2       どうしており       グラフができる範囲の上で右クリ       ックすると、メニューが出てくる       0       9       9       1841       15.6       21.7       1       1       1       1       1       1       1       1       1       1       1       1       1       1       1       1       1       1       1       1       1       1       1       1       1       1       1       1       1       1       1       1       1       1       1       1       1       1       1       1       1       1       1       1       1       1       1       1       1       1       1       1       1       1       1       1       1       1       1       1       1       1       1       1       1       1       1       1       1       1       1       1       1       1       1       1       1       1       1       1       1       1       1       1       1       1       1       1       1       1       1       1 <td></td> <td>А</td> <td>в</td> <td>С</td> <td>D</td> <td>⊘- ∠</td> <th></th> <td></td> <td></td> <td>н</td> <td>I</td> <td></td> <td></td> <td></td> <th></th> <td><b>-</b></td>                                                                                                    |              | А               | в             | С         | D                        | ⊘- ∠                    |                                   |                         |                                                                                                    | н             | I                                |                    |                                                                   |       |         | <b>-</b> |
| 2       平均       最高気温       最低気法       3         3       年       年       年       4         4       平均       米       切取り(I)         5                                                                                                    | 1 年          | E               | 気温(℃)         |           | 逆                        | りつぶし 枠線                 | Į                                 | *                       | 1                                                                                                    |               | 6                                |                    |                                                                   |       |         |          |
| 3       年       年         4       平均<平均<平均                                                                                                    | 2            |                 | 平均            | 最高気温      | 最低気温                     |                         |                                   |                         |                                                                                                    |               | 3                                | 9                  |                                                                   |       |         |          |
| 4       平均<       平均       平均       米均       米均       米均       米均       米均       米均       米均       米均       米均       米均       ペ       0000(1)         5                                                                                                    | 3            |                 |               | 年         | 年                        |                         |                                   |                         | _                                                                                                    |               |                                  |                    |                                                                   |       |         |          |
| 5       1881       15.6       21.7         7       1892       15.4       21.3         8       1893       15.1       21.1         9       1894       16.5       22.8         10       1895       15.8       21.6         11       1896       15.7       21.3         12       1897       15.8       21.3         13       1898       16.5       22.2         14       1899       15.5       20.7         15       1900       15.4       21.2         16       1901       15.1       21.1         16       1901       15.1       21.1         17       1902       15.5       20.7         18       1903       15.4       20.6         19       1904       15.3       21.2         10       15.3       20.4       9         22       1907       15.2       20.9       8         23       1908       15.3       21.1         909       15.2       20.6       1                                                                                                    | 4            |                 |               | 半均        | 半均 よ                     | 。 切り取り(工                | )                                 |                         |                                                                                                    | /             | ケ                                | 「ラフが               | できる箽                                                              | 瓦囲(   | の上で右クリ  |          |
| <ul> <li> <ul> <li>                 1889                 15.0                 21.7                 <ul> <li>                       115.0</li></ul></li></ul></li></ul>                                                                                                    | 5            | 1001            |               |           | - F                      | ) コピー( <u>C</u> )       |                                   |                         |                                                                                                    |               | ´                                | / / /              |                                                                   |       |         |          |
| 7       1832       15.4       213         8       1893       15.1       211         9       1894       165       228         10       1895       157       213         11       1896       157       213         12       1897       158       213         13       1898       165       222         14       1899       155       213         15       1900       15.4       212         16       1901       15.1       211         18       1003       15.4       206         19       1904       15.3       207         18       1906       15.7       208         1906       15.3       204         12       1907       15.2       209         1906       15.3       204       -         21       1906       15.3       204         22       1907       15.2       209       8         23       1908       15.2       206       -         1909       15.2       206       -       -                                                                                                    | 6            | 1891            | 15.6          | 21./      | - 6                      | 貼り付けの                   | オプション:                            |                         |                                                                                                    |               |                                  | カナス                | 1                                                                 |       | ーが山てノス  |          |
| 8       1093       10.1       21.1         9       1894       16.5       22.8         10       1895       15.8       21.6         11       1896       15.7       21.3         12       1897       15.8       21.3         13       1898       16.5       22.2         14       1899       15.5       21.3         15       1900       15.4       21.2         16       1901       15.1       21.1         18       1903       15.4       20.6         19       1904       15.3       21.2         10       15.3       20.6         12       1807       15.3       20.6         19       1904       15.3       21.2         10       15.7       20.8       8#30.4% bl(S)         21       1906       15.3       20.4         1908       15.3       21.1       970.0% bl(S)         23       1906       15.3       20.4         24       1909       15.2       20.6                                                                                                    | /            | 1892            | 10.4          | 21.3      |                          | <u>e</u>                |                                   |                         |                                                                                                    |               | ッ                                | 1990               | C、 /-                                                             | - 그 · | ーが用てくる  |          |
| 10       1886       15.8       21.6         11       1886       15.8       21.6         11       1896       15.7       21.3         12       1897       15.8       21.3         13       1898       16.5       22.2         14       1899       15.5       21.3         15       1900       15.4       21.2         16       1901       15.1       21.1         18       1903       15.4       20.6         19       1904       15.3       21.2         20       1906       15.7       20.8         21       1906       15.7       20.8         22       1907       15.2       20.9         23       1908       15.3       21.1         3       70.0% % (5)       *         23       1908       15.3       21.1         3       70.0% % (5)       *         24       1909       15.2       20.6                                                                                                    | 0            | 1894            | 165           | 21.1      |                          |                         |                                   |                         | _ /                                                                                                    |               |                                  |                    |                                                                   |       |         |          |
| 11       1896       15.7       21.3       A $7x > h(E) \dots$ 12       1897       15.8       21.3       Image: state of the state of the state                                                                                                    | 10           | 1895            | 15.8          | 22.0      | -                        | リセットしてス                 | マタイルに合わせ                          | せる( <u>A</u> )          |                                                                                                    |               | $\sigma_{z}$                     | )で、そ(              | の中の⊦                                                              | デー    | ・タの選択」を |          |
| 12       1897       15.8       21.3         13       1898       16.5       22.2         14       1899       15.5       21.3         15       1900       15.4       21.2         16       1901       15.1       21.1         18       1903       15.4       20.6         19       19.04       15.3       20.7         18       1906       15.7       20.8         20       1906       15.3       20.4         21       1906       15.3       20.4         23       1907       15.2       20.9         31       1908       15.3       21.1         24       1909       15.2       20.6                                                                                                    | 11           | 1896            | 15.7          | 21.3      | A                        | フォント(F).                |                                   |                         |                                                                                                    |               |                                  |                    | •                                                                 |       |         |          |
| 13       1898       16.5       22.2       11       97.00編の変更(1)         14       1899       15.5       21.3       15       75.0       16       57.0       16       57.0       16       57.0       16       57.0       16       57.0       16       57.0       16       57.0       16       57.0       16       57.0       16       57.0       16       57.0       16       57.0       16       57.0       16       57.0       16       57.0       16       57.0       16       57.0       16       57.0       16       57.0       16       57.0       16       57.0       16       57.0       17       16       57.0       16       57.0       16       57.0       16       57.0       16       57.0       16       57.0       16       57.0       15       16       57.0       16       57.0       16       57.0       16       57.0       16       57.0       16       57.0       16       57.0       16       57.0       16       57.0       16       57.0       16       57.0       16       57.0       16       57.0       16       57.0       16       57.0       16       57.0       16 </td <td>12</td> <td>1897</td> <td>15.8</td> <td>21.3</td> <td>ΠΙΙ.</td> <td></td> <th></th> <td>_/</td> <td>-</td> <td></td> <td>ト</td> <td>11 7</td> <td></td> <td></td> <th></th> <td></td>                                                                                                    | 12           | 1897            | 15.8          | 21.3      | ΠΙΙ.                     |                         |                                   | _/                      | -                                                                                                    |               | ト                                | 11 7               |                                                                   |       |         |          |
| 14     1899     155     213       15     1900     154     212       16     1901     151     211       17     1902     155     207       18     1903     154     206       19     1904     153     212       10     1905     157     208       12     1906     153     204       13     1903     152     209       19     1952     209     9       21     1906     153     211       19     152     209     9       23     1908     153     211       1909     152     206     1                                                                                                    | 13           | 1898            | 16.5          | 22.2      | 6                        | リフノの裡突                  | ŧの変更( <u>↑</u> )…                 |                         |                                                                                                    |               | ~                                | 999                | 0                                                                 |       |         |          |
| 15       1900       15.4       21.2         16       1901       15.4       21.2         17       1902       15.5       20.7         18       1903       15.4       20.6         19       1904       15.3       21.2         18       1903       15.7       20.8         20       1905       15.7       20.8         21       1906       15.3       20.4         23       1907       15.2       20.9         23       1908       15.3       21.1         24       1909       15.2       20.6                                                                                                    | 14           | 1899            | 15.5          | 21.3      |                          | テンプレート                  | として保存(5)                          |                         |                                                                                                    |               |                                  |                    |                                                                   |       |         |          |
| 16     1901     15.1     21.1     画 クランの多額(2)       17     1902     15.5     20.7       18     1903     15.4     20.6       19     1904     15.3     21.2       20     1905     15.7     20.8       21     1906     15.3     20.4       23     1907     15.2     20.9       24     1909     15.2     20.6                                                                                                    | 15           | 1900            | 15.4          | 21.2      |                          | データの選打                  | R( <u>E</u> )                     |                         |                                                                                                    |               |                                  |                    |                                                                   | _     |         |          |
| 17     1902     15.5     20.7       18     1903     15.4     20.6       19     1904     15.3     21.2       20     1905     15.7     20.8       21     1906     15.3     20.4       22     1907     15.2     20.9       39     15.3     21.1       39     1908     15.3       21     1909     15.2       20     15.2     20.9       39     日本四へ移動(S)       20     1909       15.2     20.6                                                                                                    | 16           | 1901            | 15.1          | 21.1      | - 6                      | クラフの移動                  | h(V)                              |                         |                                                                                                    |               |                                  |                    |                                                                   |       |         |          |
| 18       1903       15.4       200       30 Entropy         19       1904       15.3       21.2 $iii$ $jii - jii - jii $                                                                                                    | 17           | 1902            | 15.5          | 20.7      |                          | 20回転(                   | D)                                |                         |                                                                                                    |               |                                  |                    |                                                                   |       |         |          |
| 19     1904     15.3     21.2     (注)     (注)     (注)     (注)     (注)     (注)     (□)     (□)     (□)     (□)     (□)     (□)     (□)     (□)     (□)     (□)     (□)     (□)     (□)     (□)     (□)     (□)     (□)     (□)     (□)     (□)     (□)     (□)     (□)     (□)     (□)     (□)     (□)     (□)     (□)     (□)     (□)     (□)     (□)     (□)     (□)     (□)     (□)     (□)     (□)     (□)     (□)     (□)     (□)     (□)     (□)     (□)     (□)     (□)     (□)     (□)     (□)     (□)     (□)     (□)     (□)     (□)     (□)     (□)     (□)     (□)     (□)     (□)     (□)     (□)     (□)     (□)     (□)     (□)     (□)     (□)     (□)     (□)     (□)     (□)     (□)     (□)     (□)     (□)     (□)     (□)     (□)     (□)     (□)     (□)     (□)     (□)     (□)     (□)     (□)     (□)     (□)     (□)     (□)     (□)     (□)     (□)     (□)     (□)     (□)     (□)     (□)     (□)     (□)     (□)     (□)     (□)     (□)     (□)     (□)     (                                                                                                    | 18           | 1903            | 15.4          | 20.6      | -                        | - 3-10 四転(              |                                   |                         | _                                                                                                    |               |                                  |                    |                                                                   | _     |         |          |
| 20     1506     15.7     200     ●       21     1906     15.3     20.4     ●       22     1907     15.2     20.9     9       3     1908     15.3     21.1     9       70     70     70     70                                                                                                    | 19           | 1904            | 15.3          | 21.2      | - 12                     | 』 グループ化(                | <u>G)</u>                         |                         | Image: A start and a start a start |               |                                  |                    |                                                                   |       |         |          |
| 1 1500 15.3 20.4 日本<br>22 1907 15.2 20.9 9 品 最前面へ移動(公) ▶ 23 1908 15.3 21.1 9<br>24 1909 15.2 20.6 1 マロの登録(仏)                                                                                                    | 20           | 1905            | 15./          | 20.8      | <u> </u>                 | 」最前面へ移                  | )動( <u>R</u> )                    | 11                      | Þ                                                                                                    |               |                                  |                    |                                                                   | _     |         |          |
| 23 1908 15.3 21.1 9<br>24 1909 15.2 20.6 1<br>マロの登録( <u>い</u> )                                                                                                    | 21           | 1900            | 15.3          | 20.4      |                          | 展背面∧≋                   | 動(K)                              | L.                      | •                                                                                                    |               |                                  |                    |                                                                   | _     |         |          |
| 24 1909 15.2 20.6 1 マークロの登録(N)                                                                                                    | 23           | 1908            | 15.2          | 20.0      | 9                        |                         |                                   |                         | _                                                                                                    |               |                                  |                    |                                                                   |       |         |          |
|                                                                                                    | 24           | 1909            | 15.2          | 20.6      | Ĭ                        | マクロの登録                  | Ŕ( <u>N</u> )                     |                         | _                                                                                                    |               |                                  |                    |                                                                   |       |         |          |

| x∎  | 8.5-        | 0-2-   | Ŧ          | 手順書用                      | エクヤル - Ex              | cel                  | ~            | ガラフィ       | 9-1L <b>-</b>        | 2 SA A. $E$       |
|-----|-------------|--------|------------|---------------------------|------------------------|----------------------|--------------|------------|----------------------|-------------------|
|     |             | 挿入     | ページレイ      | 까하 数式                     | データ                    | 校問                   | 表示           | デザイン       | 患式                   |                   |
|     |             | 146/   |            | 7 32A-PU                  |                        | 12,19,1              |              | 7.512      |                      | $(\underline{4})$ |
| é   | 2           |        | R 🗎        | ストア                       | 2                      |                      | · 図 *        | 17         |                      |                   |
| ピボッ | ー<br>小 おすすめ | テーブル   |            |                           | おすする                   | , XXX ~ 🏔 ~          | lii -        | ピボットグラフ    | 1 縦                  | 「データソースの選択」というウ   |
| テーフ | 「ル ピボットテーフ  | ブル     |            |                           | グラフ                    |                      |              | /          | □腸                   |                   |
|     | テーブル        |        |            | アドイン                      |                        | グラフ                  |              | 5          | レスパーク                | インドウが開く。左側の凡例項目   |
| 0   | OFFICE の話   | 品質改善にご | 協力ください     | はい] をクリックする<br>& 90 日間は、ス | と、Office J<br>アイル ボタンな | クリケーションの<br>わりゃりしてご意 | )石上隅<br>見をお送 | にノマイル 不    | タンか追刀<br>す。          |                   |
|     |             |        |            |                           |                        |                      | 1            |            |                      | の欄にある「追加」をクリック。   |
| G1  | ĵ ▼         |        | ✓ Jx       |                           |                        |                      |              |            |                      |                   |
|     | Α           | В      | С          | D                         | E                      | F                    |              | 3          | н                    |                   |
| 1   | 年           | 気温(℃)  |            |                           |                        |                      |              |            |                      |                   |
| 2   |             | 平均     | 最高気温       | 最低気温                      |                        |                      |              |            |                      |                   |
| 3   |             |        | 年          | 年                         |                        |                      |              |            |                      |                   |
| 4   |             |        | 平均         | 平均                        |                        |                      |              |            |                      |                   |
| 6   | 1891        | 156    |            |                           |                        |                      |              | vee +m     |                      | 2 ×               |
| 7   | 1892        | 15.4   |            |                           |                        | テータ                  | <u> </u>     | 进代         |                      |                   |
| 8   | 1893        | 15.1   | グラフ デー     | タの範囲(D):                  |                        |                      |              |            |                      | Esc.              |
| 9   | 1894        | 16.5   |            |                           |                        |                      |              |            |                      |                   |
| 10  | 1895        | 15.8   |            |                           |                        |                      |              |            |                      |                   |
| 11  | 1896        | 151    |            |                           | 1                      |                      |              |            | Ξļ                   |                   |
| 12  | 1897        | 15.8   | 风侧頂目(      | 32 FUL                    | $\sim$                 |                      | 楛            | (頂日) 論=    |                      |                   |
| 13  | 1898        | 10.    | 175 10 40/ |                           |                        | A(D)                 | _ [          |            | · • • • ( <u>e</u> ) |                   |
| 14  | 1899        | 15.0   |            | ▲) 日》稿集(日                 |                        | *([]]                | × 1          | 1997 神美(上) |                      |                   |
| 15  | 1900        | 15.    |            |                           |                        |                      |              |            |                      |                   |
| 17  | 1902        | 15.5   |            |                           |                        |                      |              |            |                      |                   |
| 18  | 1903        | 15.4   |            |                           |                        |                      |              |            |                      |                   |
| 19  | 1904        | 15.3   |            |                           |                        |                      |              |            |                      |                   |
| 20  | 1905        | 15.    |            |                           |                        |                      |              |            |                      |                   |
| 21  | 1906        | 15.3   |            |                           | _                      |                      |              |            |                      |                   |
| 22  | 1907        | 15.2   | 非表示お。      | はび空白のセル(日                 | )                      |                      |              |            |                      | OK キャンセル          |
| 23  | 1908        | 15.3   | L          |                           | _                      |                      |              |            |                      |                   |
| 24  | 1909        | 15.2   | 20.6       | 10                        |                        |                      |              |            |                      | ▼                 |

| X∎  | 5.                   | 0 - <u>2</u> - 5 | Ŧ         | 手順書用             | エクセル - E                        | kcel      |                             | グラフ                     | ツール    |                  |
|-----|----------------------|------------------|-----------|------------------|---------------------------------|-----------|-----------------------------|-------------------------|--------|------------------|
| 774 | ホーム                  | 挿入               | ページレイア    | か 数式             | データ                             | 校閲        | 表示                          | デザイン                    | 書式     | 5                |
| ピボッ | ) <b>に</b><br>ト おすすめ | テーブル             |           | トア               | <ul> <li>おすす<br/>ガラブ</li> </ul> | xx - ▲·   | r ⊴ -<br>Îli <sup>-</sup> e | ボットグラフ                  |        | 「系列の編集」というウインドウ  |
|     | テーブル                 |                  |           | アドイン             |                                 | グラフ       | 7                           | 13                      | スパークラ  | が開く、「系列Xの値」の入力欄の |
| 0   | OFFICE の語            | 品質改善にご協          | る力ください [は | い]をクリックす         | ると、Office                       | アプリケーション( | の右上隅に                       | スマイル                    | タンが追加る |                  |
|     |                      |                  | R∉        |                  | 2110 11921                      | ビクリックしてこと | UTION:                      | JUNCLUB                 | 9.     | 右側にあるマークをクリックする  |
| G16 | *                    | $\pm$            | √ ƒx      |                  |                                 |           |                             |                         |        |                  |
|     | Α                    | В                | С         | D                | E                               | F         | G                           |                         | н      | と、シート上でのドラッグでデー  |
| 1   | 年                    | 気温(℃)            |           |                  | -                               | TUNG      |                             | 2 X                     |        |                  |
| 2   |                      | 平均               | <u></u>   |                  | 7                               | や列の編集     |                             |                         |        | タの選択ができる。        |
| 4   |                      |                  | 平均        | 系列名( <u>N</u> ): |                                 |           |                             |                         |        |                  |
| 5   |                      |                  | 1.9       |                  |                                 |           | データ軍                        | 範囲の選択                   |        |                  |
| 6   | 1891                 | 15.6             | 21.7      | 系列Xの値            | i(X):                           |           | 1                           |                         |        |                  |
| 7   | 1892                 | 15.4             | 21.3      |                  |                                 |           | ,<br>[] デー内策                | 前田の選択                   |        |                  |
| 8   | 1893                 | 15.1             | 21.1      | TTU A            | 0.0                             |           |                             | CH2107/001/(            |        |                  |
| 9   | 1894                 | 16.5             | 22.8      | 糸列 Y の旭          | <u>!(Y</u> ):                   |           | -                           |                         |        |                  |
| 10  | 1895                 | 15.8             | 21.6      | ={1}             |                                 | <b>1</b>  | = 1                         |                         |        |                  |
| 11  | 1896                 | 15.7             | 21.3      |                  |                                 | 01/       |                             | the second state of the |        |                  |
| 12  | 1897                 | 15.8             | 21.3      |                  |                                 | OK        | -                           | キャンセル                   |        |                  |
| 13  | 1898                 | 16.5             | 22.2      | 0.0              |                                 |           |                             |                         |        |                  |
| 14  | 1899                 | 15.5             | 21.3      |                  |                                 |           |                             |                         |        |                  |
| 15  | 1900                 | 15.4             | 21.2      | 0.4              |                                 |           |                             |                         |        |                  |
| 10  | 1901                 | 15.1             | 21.1      |                  |                                 |           |                             |                         |        |                  |
| 1/  | 1902                 | 15.5             | 20.7      | 0.2              |                                 |           |                             |                         |        |                  |
| 18  | 1903                 | 15.4             | 20.6      |                  |                                 |           |                             |                         |        |                  |
| 19  | 1904                 | 15.3             | 21.2      | 0                | 0.2                             | 0.4       | 0.6                         |                         | 0.0    | 1 12             |
| 20  | 1905                 | 15.7             | 20.8      | 0                | 0.2                             | 0.4       | 0.6                         | 2                       | 0.0    | 1 1.2            |
| 21  | 1900                 | 15.0             | 20.4      | 10               |                                 |           |                             |                         |        |                  |
| 22  | 1907                 | 15.2             | 20.9      | 9.7              |                                 |           |                             |                         |        |                  |
| 23  | 1900                 | 10.0             | 21.1      | 0.1              |                                 | -         | -                           |                         |        |                  |

| x∎         | E 5 . c            |        | Ŧ                                                                                                    | 手順書用:       | Eクセル - Exo   | el 👝              | グラフ ツ     | /- <i>J</i> L  | ? • • ×                                        |
|------------|--------------------|--------|----------------------------------------------------------------------------------------------------|-------------|--------------|-------------------|-----------|----------------|------------------------------------------------|
| 771        | い ホーム              | 挿入     | ページ レイア                                                                                                    | うト 数式       | データ          | 校閱 表示             | デザイン      | 書式             | 中原有理 - 〇                                       |
| ر<br>لائلی | 5 8990             | テーブル   | <ul> <li>□</li> <li>□</li></ul> | トア          | 2 1?<br>5990 | 山・〓・☆・<br>然・盆・論・  | レイボットグラフ  |                | 国 スライサー<br>日 タイムライン<br>ノノイパーリンク<br>テキスト<br>記号と |
| テーノ        | ル ヒホットテーノル<br>ニーブル |        |                                                                                                    | 75.         |              | h=7               | •         | ↓ 1999<br>フパーカ |                                                |
| •          |                    | 236    |                                                                                                    | まい] をクリックする | と、Office ア   | ・<br>プリケーションの右 ト間 | 乳にスマイル ボタ | ンが追加           | 6                                              |
| U          | OFFICE の品類         | 買以書にと協 | のくたさい 降                                                                                                    | 90 日間は、スマ   | イル ボタンをク     | リックしてご意見をお        | 送りいただけます  | F.             | TTUN SEN HE ON THE                             |
| A6         |                    | : 🗙    | s fx                                                                                                    |             |              |                   |           |                | 糸列 X、つまりクラフの X 軸にす                             |
|            | A                  | B      | C                                                                                                    | D           | F            | F                 | G         | н              | 7はたいニュガナフ いニュガダ                                |
| 108        | 1993               | 16.2   | 20.9                                                                                                    | 11.8        | -            |                   |           | Z              | る値を下フツクする。下フツク彼、                               |
| 109        | 1994               | 17.4   | 22.7                                                                                                    |             | 系统           | 列の編集              |           |                |                                                |
| 110        | 1995               | 16.2   | 21.3                                                                                                    | Charlet     |              |                   |           |                | 「糸列の編集」のワインドワの人                                |
| 111        | 1996               | 16.5   | 21.5                                                                                                    | =Sheet1!\$  | A\$6:\$0,130 | )                 | 1.4       |                |                                                |
| 112        | 1997               | 17     | 21.9                                                                                                    |             |              |                   |           |                | 力欄右側にあるマークをクリッ                                 |
| 11         | 1990               | 10.2   | 22.9                                                                                                    | 125         |              |                   |           |                |                                                |
| 11         | 2000               | 171    | 22.2                                                                                                    | 12.5        |              |                   |           |                | カ                                              |
| 115        | 2001               | 17.2   | 22.4                                                                                                    | 12.7        |              |                   |           |                | / 0                                            |
| 117        | 2002               | 17.4   | 22.5                                                                                                    | 13          |              |                   |           |                |                                                |
| 113        | 2003               | 17.4   | 22.4                                                                                                    | 13          |              |                   |           |                | (例)                                            |
| 11         | 2004               | 17.9   | 23.3                                                                                                    | 13.1        |              |                   |           |                |                                                |
| 12         | 2005               | 17.1   | 22.3                                                                                                    | 12.7        |              |                   |           |                | 年亚均気温(日亚均)の経年変化の                               |
| 12         | 2006               | 17.6   | 22.6                                                                                                    | 13.3        |              |                   |           |                | 十十万八吨(日十万) 少性十次110                             |
| 12:        | 2007               | 18     | 23.2                                                                                                    | 13.4        |              |                   |           |                | ドニッナルキトフロ人 エエリアの                               |
| 123        | 2008               | 17.2   | 22.2                                                                                                    | 12.8        |              |                   |           |                | クフノを作成する場合、糸列 X の                              |
| 124        | 2009               | 17.5   | 22.5                                                                                                    | 13.1        |              |                   |           |                |                                                |
| 125        | 2010               | 17.4   | 22.3                                                                                                    | 13.1        |              |                   |           |                | 値として <b>西暦年</b> をドラッグする                        |
| 120        | 2011               | 167    | 21.8                                                                                                    | 12.0        |              |                   |           |                |                                                |
| 122        | 2012               | 17.2   | 21.0                                                                                                    | 12.5        |              |                   |           |                |                                                |
| 120        | 2014               | 168    | 22.2                                                                                                    | 12.7        |              |                   |           |                |                                                |
| 130        | 2015               | 17.2   | 22.1                                                                                                    | 13.1        |              |                   |           |                |                                                |
|            |                    |        |                                                                                                    | 10.1        |              |                   |           |                |                                                |

![](_page_8_Figure_1.jpeg)

| x∎                 | 5 ·             | ð - 📃 -    | Ŧ            | 手順書用        | エクセル - Exc          | el                              | ~                | グラフ ツー           | JL                     | <        | 76            | 5             | ? 📧 🗕                                     |                | <        |
|--------------------|-----------------|------------|--------------|-------------|---------------------|---------------------------------|------------------|------------------|------------------------|----------|---------------|---------------|-------------------------------------------|----------------|----------|
|                    | ホーム             | 挿入         | ページ レイアウ     | か 数式        | データ                 | 校閲 君                            | デ                | ザイン              | 書式                     |          |               |               | 中原有                                       | 理 - 🖸          | 1        |
| して<br>ビボット<br>テーブル | おすすめ<br>ビボットテーフ | デーブル<br>ブル |              | トア          | レ<br>おすすめ<br>グラフ    | • = - • •<br>☆ - ☆ -<br>● - ⊵ - | ☆ -<br>111 - ビボッ | 1-1/57           | ○○ 折れ線<br>■ 縦棒<br>■ 勝敗 | 一<br>マク1 | iイサー<br>ビムライン | ()<br>ハイパーリンク | 4     5       デキスト     記号       *     特殊な | 2<br>と<br>文字 ▼ |          |
|                    | テーブル            |            |              | アドイン        |                     | グラフ                             |                  | 6.7              | ひぺーク                   |          |               |               |                                           |                |          |
| 0                  | OFFICE の品       | 品質改善にご協    | カください [は     | い]をクリックす    | ると、Office ア         | プリケーションの                        | 右上隅にスマ           | パル ボタン           | が追力                    | (8)      |               |               |                                           |                |          |
| _                  |                 |            | P#           |             | N 177 /177 C.       | / J/ / O CC/80                  | 0000000          | 1111111111111111 | 1                      | ٢        |               |               |                                           |                |          |
| G1 6               | Ψ.              | $\pm$      | $\sqrt{f_x}$ |             |                     |                                 |                  |                  |                        | 系列       | X             | 系列            | Vのデ                                       | ータ             | 選択が終     |
|                    | Α               | В          | С            | D           | Е                   | F                               | G                | н                |                        | ////     | 1 11          | NV 2.1        | 1 •//                                     | /              |          |
| 1 4                | Ŧ               | 気温(℃)      |              |             |                     |                                 |                  |                  |                        | the      | たた            | T             | 同々に                                       | 强切             | 1 たデー    |
| 2                  |                 | 平均         | 最高気温         |             | 3                   | 系列の編集                           |                  | ? ×              |                        | 4J-J     |               | い、不           |                                           | 医1八            |          |
| 3                  |                 |            | 年            | 式 5日夕 (NI)) |                     |                                 |                  |                  |                        | 2 4      | hales 7       | r             |                                           | ,              | LOTT IN  |
| 4                  |                 |            | 平均           | 7829-6UND   |                     |                                 | -                | -                | -                      | タ名       | ∣等を           | :人力           | してお                                       | $<$ $^{\circ}$ | 「UK」 ボ 📘 |
| 5                  |                 |            |              |             |                     |                                 | テータ範囲            | の症状              |                        |          |               |               |                                           | -              |          |
| 6                  | 1891            | 15.6       | 21.7         | 系列 X の値     | I( <u>X</u> ):      |                                 |                  |                  |                        | タン       | たり            | 11 .          | ク                                         |                |          |
| /                  | 1892            | 15.4       | 21.3         | =Sheet1!    | \$A\$6:\$A\$13      | 0 🚺                             | = 1891           | 1892, 18.        |                        | / /      | /             | //            | - 0                                       |                |          |
| 8                  | 1893            | 15.1       | 21.1         | 系列Yの値       | I(Y):               |                                 |                  |                  |                        |          |               |               |                                           |                |          |
| 9                  | 1894            | 10.0       | 22.8         | Cheet1      | -\_/.<br>eDec.eDe10 | n 1929                          |                  | E 4 1E           |                        |          |               |               |                                           |                |          |
| 11                 | 1896            | 15.0       | 21.0         | = Sneet1    | 9040:90913I         |                                 | - 0.0, 1         | .5.4, 15         |                        |          |               |               |                                           |                |          |
| 12                 | 1897            | 15.8       | 21.5         |             |                     | 0                               | к                | キャンセル            |                        |          |               |               |                                           |                |          |
| 13                 | 1898            | 165        | 22.2         |             |                     |                                 |                  |                  |                        |          |               |               |                                           |                |          |
| 14                 | 1899            | 15.5       | 21.3         | 20          |                     |                                 |                  |                  |                        |          |               |               |                                           |                |          |
| 15                 | 1900            | 15.4       | 21.2         | 8           |                     |                                 |                  |                  |                        |          |               |               |                                           |                |          |
| 16                 | 1901            | 15.1       | 21.1         | 6           |                     |                                 |                  |                  |                        |          |               |               |                                           |                |          |
| 17                 | 1902            | 15.5       | 20.7         | 4           |                     |                                 |                  |                  |                        |          |               |               |                                           |                |          |
| 18                 | 1903            | 15.4       | 20.6         | 2           |                     |                                 |                  |                  |                        |          |               |               |                                           |                |          |
| 19                 | 1904            | 15.3       | 21.2         | 0           |                     |                                 |                  |                  |                        |          |               |               |                                           |                |          |
| 20                 | 1905            | 15.7       | 20.8         | 1880        | 1900 192            | 20 1940                         | 1960             | 1980             | 2000                   | 2020     | 2040          |               |                                           |                |          |
| 21                 | 1906            | 15.3       | 20.4         | L IV        |                     |                                 |                  |                  |                        |          |               |               |                                           |                |          |
| 22                 | 1907            | 15.2       | 20.9         | 9.7         |                     |                                 |                  |                  |                        |          |               |               |                                           |                |          |
| 23                 | 1908            | 15.3       | 21.1         | 9.7         |                     |                                 |                  |                  |                        |          |               |               |                                           |                |          |
| 24                 | 1909            | 15.2       | 20.6         | 10          |                     |                                 |                  |                  |                        |          |               |               |                                           |                |          |

| xI             | <del>ن</del> •         | ∂ - <u>⊇</u> - | Ŧ               |              | 手順書用エ                | クセル - Ex    | cel                                   | ~                          | グラフィ           | ソール                 | $\leq$                                 | 75        |         | ? 1              |                    | ×             |
|----------------|------------------------|----------------|-----------------|--------------|----------------------|-------------|---------------------------------------|----------------------------|----------------|---------------------|----------------------------------------|-----------|---------|------------------|--------------------|---------------|
| ファイル           | ホーム                    | 挿入             | ページレ            | ィアウト         | 数式                   | データ         | 校閲                                    | 表示                         | デザイン           | 書式                  |                                        |           |         |                  | 中原有理 🔻             |               |
| ビボット<br>テーブル ヒ | おすすめ<br>おすすめ<br>ボットテー: | ) テーブル<br>ブル   |                 | るトア          | し<br>用アプリ - <b>「</b> | おすすれ<br>がすフ | • • • • • • • • • • • • • • • • • • • | ■・★・<br>公・論・<br>□-         | レポットグラフ<br>マ   |                     | マ スライ<br>マ タイム                         | サー<br>ライン | ハイパーリンク | <b>4</b><br>7=== | Ω     記号と     特殊文字 |               |
| •              | テーフル                   |                |                 | 7            | パイン<br>をカリックする。      | • Office 7  | フ−カレケ≈                                | クラフ<br><sub>ペン</sub> の右 FR | 「<br>黒にスマイル ボ  | スパークライン             | TTTTTTTTTTTTTTTTTTTTTTTTTTTTTTTTTTTTTT | 9—        | 929     |                  |                    | ^             |
| O OF           | FICE Ø                 | 品質改善にご         | 協力ください          | 降 90         | 日間は、スマ               | イルボタンを      | クリックして                                | ここ意見をお                     | 送りいただけま        | ブンガ ユニカルビー Ce<br>す。 | × 2 ° %                                | はい        | いいえ     | I                | 詳細を表示              | ×             |
| G1 6           | -                      | : 🔨            | - 4             |              |                      |             |                                       |                            |                |                     |                                        |           |         |                  |                    | ~             |
|                | A                      |                |                 |              |                      | データソ        | ースの選                                  | 訳                          |                |                     | ? ×                                    | 1         | ĸ       |                  |                    |               |
|                | 185                    | グラフ データ        | の範囲(D):         | =Sh          | eet1!\$A\$6:         | \$B\$130    |                                       |                            |                |                     | 1                                      | É         |         |                  | -                  |               |
|                | 189                    |                |                 |              |                      |             |                                       |                            |                |                     |                                        |           |         |                  |                    |               |
| 3              | 189                    |                |                 | (            |                      | 武 行/列の      | 切り替え                                  | (w)                        |                |                     |                                        |           |         |                  |                    | _             |
| 1              | 188                    |                |                 | Ł            | μ L                  | A           |                                       | (/                         |                |                     |                                        |           |         |                  |                    |               |
|                | 189                    | 凡例項目 (系        | < <u>列)(S</u> ) |              |                      |             | _ 橫 (J                                | 頁目) 軸ラベ                    | UL( <u>C</u> ) |                     |                                        |           |         |                  |                    |               |
|                | 189                    | 語追加(A          | ) [] 編          | <u>≢(E</u> ) | ➤削除( <u>R</u> )      |             |                                       | 編集(I)                      |                |                     |                                        |           |         |                  |                    |               |
| _              | 189                    | ✓ 日平:          | 均気温             |              |                      |             | 189                                   | 1                          |                |                     | ^                                      | Ŀ.        |         |                  |                    | _             |
|                | 185                    |                |                 |              |                      |             | 189                                   | 2                          |                |                     |                                        | H.        |         |                  |                    | _             |
|                | 190                    |                |                 |              |                      |             | 189                                   | 3                          |                |                     |                                        | H.        |         |                  |                    |               |
|                | 190                    |                |                 |              |                      |             | 189                                   | 4                          |                |                     |                                        | H.        |         |                  |                    |               |
|                | 190                    |                |                 |              |                      |             | 189                                   | 5                          |                |                     | ~                                      | H.        |         |                  |                    | _             |
|                | 190                    | *****          | 1 min and       | (11)         |                      |             |                                       |                            |                |                     | and deal                               | 040       |         |                  |                    | -             |
|                | 190                    | 3F2X/1\00+     | 아오님아안지          | /(旦)         |                      |             |                                       |                            |                | -                   | -7/0/                                  | .040      |         |                  |                    |               |
|                | 1907                   | 15.            | 2 2             | 0.9          | 9.7                  |             |                                       |                            |                |                     |                                        |           |         |                  |                    |               |
|                | 1908                   | 15.            | 3 2             | 1.1          | 9.7                  |             |                                       |                            |                |                     |                                        |           |         |                  |                    |               |
|                | 1909                   | 15.            | 2 2             | 0.6          | 10                   |             |                                       |                            |                | <b></b> (ii)        | )                                      |           |         |                  |                    |               |
| -              | 1910                   | 15.            | - 21<br>5 21    | 1.3          | 103                  |             |                                       |                            |                |                     | ,                                      |           |         |                  |                    |               |
|                | 1912                   | 15.            | 3               | 21           | 10                   |             |                                       |                            |                |                     | <u>-</u>                               | ない        | 1-7     | の遠               | 19.1<br>1          | $\mathcal{D}$ |
|                | 1913                   | 15.1           |                 | 21           | 9.5                  |             |                                       |                            |                |                     | , —                                    | 1         | /^      | いしき              | 51/(]              | vJ            |
|                | 1914                   | 16.1           | 2               | 1.9          | 10.7                 |             |                                       |                            |                | — 1s                | ・ 山ノテ                                  | <u> </u>  | モル      | ਜ                | 7 N T              | 777           |
|                |                        |                |                 |              |                      |             |                                       |                            |                |                     | ワに                                     | 戻る        | 5/こめ.   | 、円               |                    | JK            |
|                |                        |                |                 |              |                      |             |                                       |                            |                |                     | . 2 2                                  | 11        | 4       |                  |                    |               |
|                |                        |                |                 |              |                      |             |                                       |                            |                |                     | をク                                     | リン        | ノノ。     |                  |                    |               |
|                |                        |                |                 |              |                      |             |                                       |                            |                |                     |                                        |           |         |                  |                    |               |
|                |                        |                |                 |              |                      |             |                                       |                            |                |                     |                                        |           |         |                  |                    |               |

| x∎ | 5.            | 0-2-      | Ŧ              |                          |                                       | 手順書用コ                               | ウセル - Exc         | el S             | 2          | 676                 | $\sim 1$      | ? 📧 – 🗆       | ×  |     |
|----|---------------|-----------|----------------|--------------------------|---------------------------------------|-------------------------------------|-------------------|------------------|------------|---------------------|---------------|---------------|----|-----|
| 77 | <b>イル</b> ホーム | 挿入        | ページ レイフ        | ウト 数式                    | データ                                   | 校閲 君                                | 長示                |                  |            |                     |               | 中原有理 -        |    |     |
| ピボ | ク  レードボットテー   | ・<br>テーブル | 🔊 🔒 ;<br>🖉 🎝 1 | ストア<br>固人用アプリ ▼          | <ul> <li>ようすう</li> <li>パラフ</li> </ul> | • <b>11</b> • <b>1</b> •<br>☆ * ☆ • | 会・<br>10 - ビボッ    | 1<br>ドグラフ        | ✓ 折れ線 ■ 縦棒 | ■ スライサー<br>■ タイムライン | ()<br>ハイパーリンク | 4<br>テキスト 記号と |    |     |
|    | テーブル          | ///       |                | アドイン                     | -7.77                                 | 57                                  |                   |                  |            |                     |               |               |    |     |
| 0  | OFFICE Ø      | 品質改善にご    | 協力ください [       | はい] をクリックす<br>& 90 日間は、ス | ると、Office フ<br>マイル ボタンを               | アプリケーションの<br>シクリックしてご意              | 右上隅にスマ<br>見をお送りいけ | イル ボタン<br>こだけます。 | (10)       |                     |               |               |    |     |
| M2 | 4 -           | : 🗙       | $\sqrt{f_x}$   |                          |                                       |                                     |                   |                  | 以          | 上の操                 | 作で基           | 本の散れ          | 币図 | が作成 |
|    | A             | В         | С              | D                        | E                                     | F                                   | G                 | н                | r          | b 7                 |               |               |    |     |
| 1  | 年             | 気温(℃)     |                |                          |                                       |                                     |                   |                  | 9          | れる。                 |               |               |    |     |
| 2  |               | 平均        | 最高気温           | 最低気温                     |                                       |                                     |                   |                  |            |                     |               |               |    |     |
| 3  |               |           | 年              | 年                        |                                       |                                     |                   |                  |            |                     |               |               |    |     |
| 4  |               |           | 平均             | 平均                       |                                       |                                     |                   |                  |            |                     |               |               |    |     |
| 5  |               |           |                | 20                       |                                       |                                     |                   |                  |            |                     |               |               | _  |     |
| 6  | 1891          | 15.6      | 21./           |                          |                                       |                                     |                   |                  |            |                     |               |               | _  |     |
| /  | 1892          | 15.4      | 21.3           | 18                       |                                       |                                     |                   |                  |            |                     |               |               | _  |     |
| 8  | 1093          | 10.1      | 21.1           | 1                        |                                       | 6.52.00                             |                   | 100 CO           |            | r                   |               |               | _  |     |
| 10 | 1004          | 15.0      | 22.0           | 14                       |                                       |                                     |                   |                  |            |                     |               |               |    |     |
| 11 | 1896          | 15.0      | 21.0           | 12                       |                                       |                                     |                   |                  |            |                     |               |               |    |     |
| 12 | 1897          | 15.8      | 21.3           | 12                       |                                       |                                     |                   |                  |            |                     |               |               |    |     |
| 13 | 1898          | 16.5      | 22.2           | 10                       |                                       |                                     |                   |                  |            |                     |               |               |    |     |
| 14 | 1899          | 15.5      | 21.3           | 8                        |                                       |                                     |                   |                  |            |                     |               |               |    |     |
| 15 | 1900          | 15.4      | 21.2           | 6                        |                                       |                                     |                   |                  |            |                     |               |               |    |     |
| 16 | 1901          | 15.1      | 21.1           |                          |                                       |                                     |                   |                  |            |                     |               |               |    |     |
| 17 | 1902          | 15.5      | 20.7           | 4                        |                                       |                                     |                   |                  |            |                     |               |               |    |     |
| 18 | 1903          | 15.4      | 20.6           | 2                        |                                       |                                     |                   |                  |            |                     |               |               |    |     |
| 19 | 1904          | 15.3      | 21.2           | 0                        |                                       |                                     |                   |                  |            |                     |               |               |    |     |
| 20 | 1905          | 15.7      | 20.8           | 1880                     | 1900 1                                | 920 1940                            | 1960              | 1980             | 2000       | 2020 2040           |               |               |    |     |
| 21 | 1906          | 15.3      | 20.4           | 10                       |                                       |                                     |                   |                  |            |                     |               |               |    |     |
| 22 | 1907          | 15.2      | 20.9           | 9.7                      |                                       |                                     |                   |                  |            |                     |               |               |    |     |
| 23 | 1908          | 15.3      | 21.1           | 9.7                      |                                       |                                     |                   |                  |            |                     |               |               |    |     |
| 24 | 1909          | 15.2      | 20.6           | 10                       |                                       |                                     |                   |                  |            |                     |               |               | -  |     |

- この後の操作
- ・同じ図面上に違うグラフを追加したい→⑪
- ・軸の値を変更したい→⑭
- ・グラフタイトルや軸ラベルをつけたい→16
- ・近似直線を引きたい→⑰

![](_page_11_Figure_0.jpeg)

| xI        | - <b>5</b> - | <b>∂</b> - <u>≥</u> -   | Ŧ                   | 手順書用エク                  | ヤフル - Excel                              | ~                   | グラフ                   | ツール      | 575                       |     | ? 🗇 – 🗆 | ×         |   |
|-----------|--------------|-------------------------|---------------------|-------------------------|------------------------------------------|---------------------|-----------------------|----------|---------------------------|-----|---------|-----------|---|
| ファイル      | ホーム          | 挿入                      | ページ レイアウト           | 数式                      | データ 校                                    | 盟 表示                | デザイン                  | 書式       |                           |     | 中原有理 🔹  |           |   |
| 1         | 9            |                         | 🐼 🚔 7 þ7            | 7 🌗                     | 15 II                                    | · 畫 · 索 ·           |                       | ₩ 折れ線    | マスライサー                    | A   | A 0     |           |   |
| L<br>ピポット | ಸಿಕಕೂ        | テーブル                    |                     |                         | 10 10 10 10 10 10 10 10 10 10 10 10 10 1 | - 🖄 - 🛅 -           | ■ <u>ぼ</u><br>ピボットグラフ | ₩ 縦棒     |                           |     |         |           |   |
| テーブル      | ピボットテーフ      | 11                      | → 個人                | 用アノリ 🍷 🌇                | 757 <b>J</b>                             | * [ <u>1</u> ]      | *                     | 🏧 勝敗     | (12)                      |     |         |           |   |
|           | テーブル         |                         |                     | アドイン                    |                                          | グラフ                 | 5                     | スパークライン  | 1                         |     |         |           |   |
| 0         | DFFICE の旨    | 資改善にご協                  | カください 降 90          | 」 をクリックすると<br>D 日間は、スマイ | 、Office アプリケ<br>ル ボタンをクリッ                | ーションの石上W<br>れてご意見をお | 禺にスマイル ホ<br>送りいただけま   | タンから加される | リデ                        | ータン | ースの選    | 「択」のウイン   | ン |
|           |              |                         | A F                 |                         |                                          |                     | /                     |          |                           |     |         |           |   |
| Gib       |              |                         |                     | -                       | データ ソースの                                 | )選択                 |                       |          | ? ドウ                      | が開く | ので、凡    | 」例項目の欄(   | の |
|           | A            | the state               |                     |                         |                                          |                     |                       |          |                           |     |         |           |   |
| 7         | 18           | クラノテータの                 | 範囲( <u>D</u> ): =Sr | neet1!\$A\$6:\$         | 8\$130                                   |                     |                       |          | ───────────────────────── | 加」を | ・クリック   | `し、⑸~(9)ま | - |
| 8         | 189          |                         |                     |                         |                                          |                     |                       |          |                           |     |         |           |   |
| 9         | 189          |                         | 2                   |                         | 封 行/列の切り着                                | fえ( <u>W</u> )      | Ĵ                     |          | での                        | 操作を | くり返す    | -         |   |
| 10        | 18           | (系)                     | U)( <u>S)</u>       |                         | <b>H</b>                                 | t (項目) 軸ラベ          | υν <u>(C</u> )        |          |                           |     |         |           |   |
| 12        |              | <b>詰</b> 追加( <u>A)</u>  | 編集( <u>E</u> )      | ➤削除( <u>R</u> )         | A -                                      | ▶ 編集(工)             |                       |          |                           |     |         |           |   |
| 13        | 189          | <ul> <li>日平均</li> </ul> | 気温                  |                         | 1                                        | .891                |                       |          | ^                         |     |         | -         |   |
| 14        | 18:          |                         |                     |                         | 1                                        | .892                |                       |          |                           |     |         |           |   |
| 16        | 190          |                         |                     |                         | 1                                        | .893                |                       |          |                           |     |         |           |   |
| 17        | 190          |                         |                     |                         | 1                                        | .894                |                       |          |                           |     |         | -         |   |
| 18        | 190          |                         |                     |                         |                                          | .895                |                       |          | ~                         |     |         |           |   |
| 20        | 190          | 非表示および                  | 空白のセル(日)            |                         |                                          |                     |                       | ок 🛛 🕸   | -ヤンセル 040                 |     |         |           |   |
| 21        | 190          |                         | 00.0                |                         |                                          |                     |                       |          |                           |     |         | -         |   |
| 22        | 1907         | 15.2                    | 20.9                | 9.7                     |                                          |                     |                       |          |                           |     |         |           |   |
| 24        | 1909         | 15.2                    | 20.6                | 10                      |                                          |                     |                       |          |                           |     |         |           |   |
| 25        | 1910         | 15.2                    | 20.6                | 10.1                    |                                          |                     |                       |          |                           |     |         | -         |   |
| 26        | 1911         | 15.6                    | 21.3                | 10.3                    |                                          |                     |                       |          |                           |     |         | -         |   |
| 28        | 1913         | 15.1                    | 21                  | 9.5                     |                                          |                     |                       |          |                           |     |         |           |   |
| 29        | 1914         | 16.1                    | 21.9                | 10.7                    |                                          |                     |                       |          |                           |     |         | V         |   |

| x∎                 | - ک             | 0-12-                        | Ŧ                       | 手順書用              | 月エクセル - Exce                                                                                                    |                                          | グラフ          | ツール                |                  |             | ? 🖻 – 🗆 🗙         |
|--------------------|-----------------|------------------------------|-------------------------|-------------------|----------------------------------------------------------------------------------------------------|------------------------------------------|--------------|--------------------|------------------|-------------|-------------------|
| ファイル               | ル ホー.           | ム 挿入                         | ページ レイア                 | ウト 数式             | データ                                                                                                    | 校閲 表示                                    | デザイン         | 書式                 |                  |             | 中原有理 -            |
| した<br>ビボット<br>テーブル | よすする<br>レビボットテー | <b>か</b> テーブル<br>・ <b>ブル</b> |                         | いた<br>「「日本」 -     | ト         ト         ・         ・         ・         ・         ・         ・         ・         ・         ・         ・         ・         ・         ・         ・         ・         ・         ・         ・         ・         ・         ・         ・         ・         ・         ・         ・         ・         ・         ・         ・         ・         ・         ・         ・         ・         ・         ・         ・         ・         ・         ・         ・         ・         ・         ・         ・         ・         ・         ・         ・         ・         ・         ・         ・         ・         ・         ・         ・         ・         ・         ・         ・         ・         ・         ・         ・         ・         ・         ・         ・         ・         ・         ・         ・         ・         ・         ・         ・         ・         ・         ・         ・         ・         ・         ・         ・         ・         ・         ・         ・         ・         ・         ・         ・         ・         ・         ・         ・         ・         ・         ・         ・         ・         ・         ・ | ulu • ≣• • ⁄⁄⁄⁄⁄⁄⁄<br>∭• ▲• Ìù<br>● • ⊡• | ・<br>ビボットグラフ | ₩ 折れ線              | - ₹751<br>- ₹971 | イサー<br>ムライン |                   |
| 0                  | テーブノ            | L                            |                         | アドイン<br>まい1 をかいかす | ると Office アブ                                                                                                    | グラフ<br>11ケーミョンの右 ト                       | 「隅にスマイル ボ    | スパークライ.<br>ないが追加され | ン フィル<br>Iます、DJ  | ·9-         | 日亚均気温のガラフに 日最喜気   |
| U                  | OFFICE Ø        | 品質改善にご                       | 協力ください。                 | 490 日間は、          | ママイル ボタンをク                                                                                                    | リックしてご意見をお                               | ら送りいただけま     | हि                 |                  | はい          | 口十均、低低リノノノノに、口取同人 |
| グラ                 | 73 -            | : ×                          | $\sqrt{f_x}$            |                   |                                                                                                    |                                          |              |                    |                  |             | 温、日最低気温のグラフを追加し   |
|                    | Α               | в                            | C                       | D                 | F                                                                                                    | F                                        | G            | н                  | T                | 1           |                   |
| 1                  | 年               |                              |                         |                   | -                                                                                                    |                                          | -            |                    | -                |             | ていくとこのように 3 つのグラフ |
| 2                  |                 | 平均                           | 最高気温                    | 最低気温              |                                                                                                    |                                          |              |                    |                  |             |                   |
| 3                  |                 |                              | 年                       | 年                 |                                                                                                    |                                          |              |                    |                  |             | が同じ図面上に作成される。     |
| 4                  |                 |                              | 平均                      | 平均                |                                                                                                    |                                          |              |                    |                  |             |                   |
| 6                  | 1891            | 15.6                         | 5 21.7                  | 25                |                                                                                                    |                                          |              |                    |                  | •           |                   |
| 7                  | 1892            | 2 15.4                       | 21.3                    | Ζ.                | : e.                                                                                                    |                                          |              | المعن ول           |                  |             |                   |
| 8                  | 1893            | 8 15.1                       | 21.1                    | 20                | and a second                                                                                                    |                                          | 5 20 M 6     |                    | -                |             |                   |
| 9                  | 1894            | 16.5                         | 5 22.8                  |                   |                                                                                                    |                                          |              |                    |                  |             |                   |
| 10                 | 1895            | 15.8                         | 3 21.6                  |                   | 20.00                                                                                                    |                                          | and a second |                    | V /              |             | Y                 |
| 11                 | 1896            | § 15.7                       | 21.3                    |                   |                                                                                                    |                                          |              |                    |                  | •           |                   |
| 12                 | 1897            | 15.5                         | 21.3                    |                   |                                                                                                    |                                          |              |                    |                  |             |                   |
| 13                 | 1090            | 10.0                         | 22.2                    | 10 0              | Salar and                                                                                                    |                                          | 24.120       |                    |                  |             |                   |
| 19                 | 1900            | 15.0                         | ) <u>21.0</u><br>L 21.2 | -                 |                                                                                                    |                                          |              |                    |                  |             |                   |
| 16                 | 1901            | 151                          | 21.1                    |                   |                                                                                                    |                                          |              |                    |                  |             |                   |
| 17                 | 1902            | 15.5                         | 20.7                    | 5 0               |                                                                                                    |                                          |              |                    |                  | •           |                   |
| 18                 | 1903            | 15.4                         | 20.6                    |                   |                                                                                                    |                                          |              |                    |                  |             |                   |
| 19                 | 1904            | 15.3                         | 8 21.2                  | 0                 |                                                                                                    |                                          |              |                    |                  |             |                   |
| 20                 | 1905            | 5 15.7                       | 20.8                    | 1880              | 1900 1920                                                                                                    | 0 1940                                   | 1960 198     | 0 2000             | 2020             | 2040        |                   |
| 21                 | 1906            | 6 15.3                       | 3 20.4                  | Č                 |                                                                                                    |                                          |              |                    |                  |             |                   |
| 22                 | 1907            | 15.2                         | 20.9                    | 9.7               |                                                                                                    |                                          |              |                    |                  |             |                   |
| 23                 | 1908            | 3 15.3                       | 3 21.1                  | 9.7               |                                                                                                    |                                          |              |                    |                  |             |                   |
| 24                 | 1909            | 15.2                         | 20.6                    | 10                |                                                                                                    |                                          |              |                    |                  |             |                   |

![](_page_13_Figure_0.jpeg)

![](_page_13_Figure_1.jpeg)

## グラフタイトルや軸ラベルをつけたい

![](_page_14_Picture_1.jpeg)

近似直線を引きたい

| 🕅 🔒 ちょ ぐょ 📝 🔹 手順書用 エクセル - Excel グラフ ツール                                                    |                                                                                 |                |          |                                             |                      |                               |                 |                              |          |                                          | ?                                      | <b>A</b> – <b>E</b> | ×   |        |
|--------------------------------------------------------------------------------------------|---------------------------------------------------------------------------------|----------------|----------|---------------------------------------------|----------------------|-------------------------------|-----------------|------------------------------|----------|------------------------------------------|----------------------------------------|---------------------|-----|--------|
| 771                                                                                        | い ホーム                                                                           | 挿入             | ページ レイア  | ウト 数式                                       | データ                  | 校閲                            | 表示              | デザイン                         | 書式       |                                          |                                        | 中原有理 -              |     |        |
| 「<br>貼りれ<br>クリッフ                                                                           | ₩<br>10<br>10<br>10<br>10<br>10<br>10<br>10<br>10<br>10<br>10<br>10<br>10<br>10 | 3 I <u>U</u> - | -<br>    | 11 ▼ A <sup>*</sup><br>▼ A ▼ <sup>7</sup> ⊞ |                      | = ≫~<br>= ⋲ =<br>配置<br>┳⊅৸-~= |                 | 標準<br>雪 - %<br>5.0 →00<br>数値 |          | ■ 条件付き書式、 ● テーブルとして書式設定、 ● セルのスタイル、 スタイル | 翻挿入 ▼<br>部 削除 ▼<br><b>開 書式 ▼</b><br>セル | ∑ - 2ू              | ^   |        |
| U                                                                                          | OFFICE Ø                                                                        | 品質 改善に 21      | 協力ください   | 降90日間は、                                     | スマイル ボタン             | をクリックしてこ                      | 意見をお送           | りいただけま                       | す。<br>す。 | (31)                                     | いいえ                                    | 詳細を表示               | ×   |        |
| グラフ 3 ▼ : 📉 🗸 🦿 ƒx 📔 =SERIES(" 日最高気温",Sheet1 (\$A\$6\$A\$130,Sheet1 (\$C\$6\$C\$130,2) 🔹 🗸 |                                                                                 |                |          |                                             |                      |                               |                 |                              |          |                                          |                                        |                     |     |        |
|                                                                                            | A B C D E F G H <u>I J K L</u>                                                  |                |          |                                             |                      |                               |                 |                              |          |                                          |                                        |                     |     |        |
| 1                                                                                          | 年                                                                               | 気温(℃)          |          | 8000                                        |                      |                               |                 |                              |          |                                          |                                        |                     |     |        |
| 2                                                                                          |                                                                                 | 平均             | <u> </u> | <u> </u>                                    |                      |                               |                 |                              |          | (16)                                     |                                        |                     |     |        |
| 4                                                                                          |                                                                                 |                | 平均       | 平均                                          |                      |                               |                 |                              |          | /                                        |                                        |                     |     |        |
| 5                                                                                          |                                                                                 |                | 1-4      | G                                           | A                    |                               |                 |                              | 1        | └                                        | 泉をひき                                   | きたい                 | グラ  | フを選    |
| 6                                                                                          | 1891                                                                            | 15.6           | 21.7     | ī                                           |                      | 系列                            | "日最高気           | 5 JL                         | _ /      |                                          | 100                                    |                     |     |        |
| 7                                                                                          | 1892                                                                            | 15.4           | 21.3     |                                             | 塗りつぶし                | 枠線                            |                 |                              |          | 切しる                                      | -0-7                                   | ~七カ 11              |     | カオス    |
| 8                                                                                          | 1893                                                                            | 15.1           | 21.1     | - 25                                        |                      |                               |                 |                              | /        |                                          |                                        | 、                   | 2   | / 9 20 |
| 9                                                                                          | 1894                                                                            | 16.5           | 22.8     | 20                                          | 2017 <del>2</del>    | 999 <u>00</u> 000.<br>D)      |                 |                              | - 88 - 8 | 8                                        | 28111                                  | - >                 |     |        |
| 10                                                                                         | 1895                                                                            | 15.8           | 21.6     | -                                           | ланан                |                               | 0.5.117.01      |                              |          | ノメニュー                                    | -が出て                                   | くるの                 | つで、 | 、「近似」  |
| 12                                                                                         | 1990                                                                            | 15.7           | 21.3     | ⇒ 15                                        |                      | 0(291)42                      | :合わせる( <u>A</u> |                              | 2873     |                                          |                                        |                     |     |        |
| 13                                                                                         | 1898                                                                            | 165            | 21.0     |                                             | 系列ク                  | ラフの種類の                        | 変更(⊻)           | 100                          |          | ▶ 曲線の追                                   | ヨカロ ニ オ                                | シクリッ                | カ   |        |
| 14                                                                                         | 1899                                                                            | 15.5           | 21.3     | 當 10                                        | 晴 データ                | の選択( <u>E</u> )               |                 |                              |          |                                          | <b>2/7H</b> ] 0                        | _ / / /             | / 0 | 1      |
| 15                                                                                         | 1900                                                                            | 15.4           | 21.2     | -                                           | <b>3</b> -D <b>4</b> | □転(R)                         |                 |                              |          |                                          |                                        |                     |     |        |
| 16                                                                                         | 1901                                                                            | 15.1           | 21.1     | - 5                                         | 0 501                | ⊣+∆( <u>1≺</u> /····          | _ /             | _                            |          |                                          |                                        |                     |     |        |
| 17                                                                                         | 1902                                                                            | 15.5           | 20.7     |                                             | 5-9                  | ラベルの追加                        | (旦)             | × 1                          |          |                                          |                                        |                     |     |        |
| 18                                                                                         | 1903                                                                            | 15.4           | 20.6     | 18                                          | 近似曲                  | 由線の追加(R                       | )               | 197                          | 70       | 1990 2010                                |                                        |                     |     |        |
| 19                                                                                         | 1904                                                                            | 15.3           | 21.2     | -                                           | ■ データ                | 系列の書式語                        | 定(F)            | ,                            |          |                                          |                                        |                     | _   |        |
| 20                                                                                         | 1905                                                                            | 15.7           | 20.8     |                                             |                      |                               |                 | r                            |          |                                          |                                        |                     |     |        |
| 21                                                                                         | 1906                                                                            | 15.3           | 20.4     | Ċ                                           |                      |                               |                 |                              |          |                                          |                                        |                     | _   |        |
| 22                                                                                         | 1907                                                                            | 15.2           | 20.9     | 9.7                                         |                      |                               |                 |                              |          |                                          |                                        |                     | _   |        |
| 23                                                                                         | 1908                                                                            | 15.3           | 21.1     | 9.7                                         |                      |                               |                 |                              |          |                                          |                                        |                     |     |        |
| 24                                                                                         | 1909                                                                            | 15.2           | 20.6     | 10                                          |                      |                               |                 |                              |          |                                          |                                        |                     | +   | I      |

![](_page_15_Figure_0.jpeg)

![](_page_15_Figure_1.jpeg)